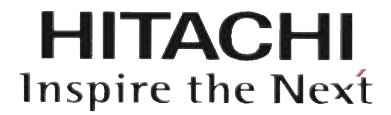

# **CSNET-WEB**

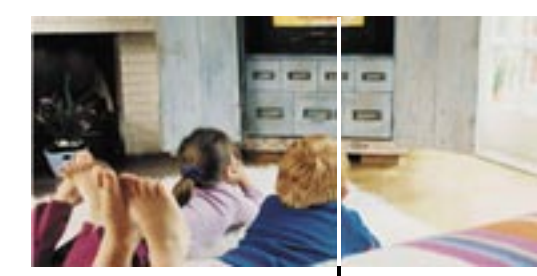

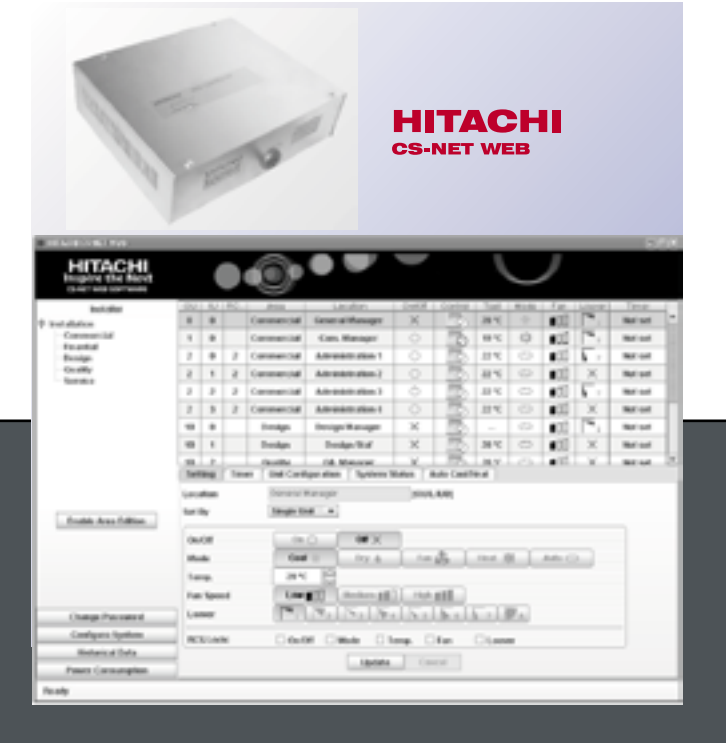

## **Technical Catalog**

Utopia & Set-Free Series Network System

Technical catalogue

General characteristics

Installation

3

2

Operation and configuration

Configuration and viewing files

5

4

Troubleshooting

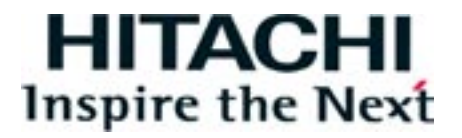

The specifications in this manual are subject to change without previous notification to ensure that HITACHI can offer the latest innovations to its customers. HITACHI does not assume any responsibility for possible damage caused by the use of this software. The damage caused to persons or material damage related directly to the use of this software is specifically excluded.

TCGB0038-rev.0 - 11/2006

## Contents

| 1. | General characteristics                                                          | 4                                            |
|----|----------------------------------------------------------------------------------|----------------------------------------------|
|    | 1.1. Distributed system                                                          | 4                                            |
|    | 1.2. Based on Java technology                                                    | 4                                            |
|    | 1.3. LAN connection                                                              | 4                                            |
|    | 1.4. Internet connection                                                         | 5<br>5<br>5<br>5<br>5                        |
|    | 1.5. Improved interface         1.5.1. New overall view         1.5.2. New timer | 6<br>6<br>7<br>7<br>7<br>7<br>8              |
| 2. | Installation                                                                     | 9                                            |
|    | 2.1. Security summary                                                            | 9                                            |
|    | 2.2. Identifying the elements                                                    | 9                                            |
|    | 2.3. Specifications                                                              | 10                                           |
|    | 2.4. Installation                                                                | 10                                           |
|    | 2.4.1. Securing the device                                                       | 10<br>11                                     |
|    | <ul> <li>2.5. Hardware configuration</li></ul>                                   | 12<br>12<br>13<br>14                         |
| 3. | Operation and configuration                                                      | 15                                           |
|    | 3.1. Area tree                                                                   | 20                                           |
|    | 3.2. Table of indoor units                                                       | 21                                           |
|    | 3.3. Operation panel:                                                            | 22<br>22<br>23<br>27<br>27<br>28<br>30       |
| 4. | Configuration and viewing files                                                  | 35                                           |
|    | 4.1. Installation                                                                | 35                                           |
|    | 4.2. Change password                                                             | 35                                           |
|    | 4.3. System configuration                                                        | 36<br>36<br>37<br>37<br>37<br>38<br>38<br>38 |

|    | 4.4. Historical Data                    | 39 |
|----|-----------------------------------------|----|
|    | 4.4.1. Visualization of historical data | 39 |
|    | 4.4.2. Values table                     | 42 |
|    | 4.4.3. Download of historical data      | 43 |
|    | 4.5. Visualization of alarms            | 43 |
|    | 4.6. Power consumption                  | 45 |
|    | 4.6.1. Autosave configuration           | 46 |
|    | 4.6.2. File format                      | 46 |
| 5. | Troubleshooting                         | 47 |
|    | 5.1. Alarm signals                      | 47 |
|    | 5.2. Unit alarms                        | 48 |
|    | 5.3. System options                     | 48 |

## **1. General characteristics**

## 1.1. Distributed system

CSNET-WEB is a system of independent centralized control which can control up to 128 indoor and up to 16 outdoor units connected to Hitachi's H-Link communication system.

CSNET-WEB connects to a Local Area Network or Internet (using a DSL Router) by means of its Ethernet port, so that the parameters can be adjusted and monitored at a distance.

The internal memory for adjustments to the timer and the units allows CSNET-WEB to function independently after initial adjustment through a personal computer or similar device.

CSNET-WEB does not need a dedicated computer to operate.

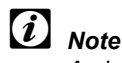

An initial adjustment is always required

## 1.2. Based on Java technology

CSNET-WEB uses JAVA technology to control and monitor remotely operation of the installation.

If you want the CSNET-WEB application to run in a PC, it must have JAVA J2SE Runtime Environment installed.

CSNET-WEB is supplied with a CD-ROM to ensure simple installation.

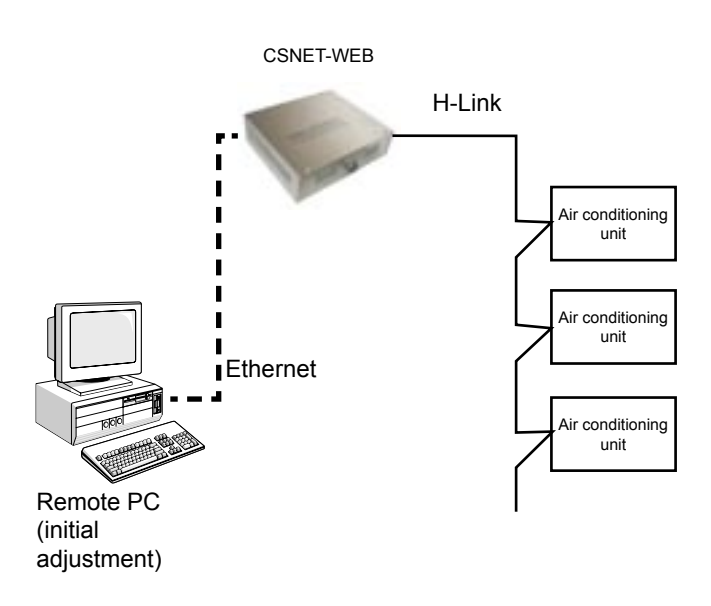

## 1.3. LAN connection

CSNET-WEB can be connected to a Local Area Network through its Ethernet port. After configuring the network, the system will be accessible from any site in the company's network.

Some adjustments are required for the LAN connection, and the network administrator's assistance is needed.

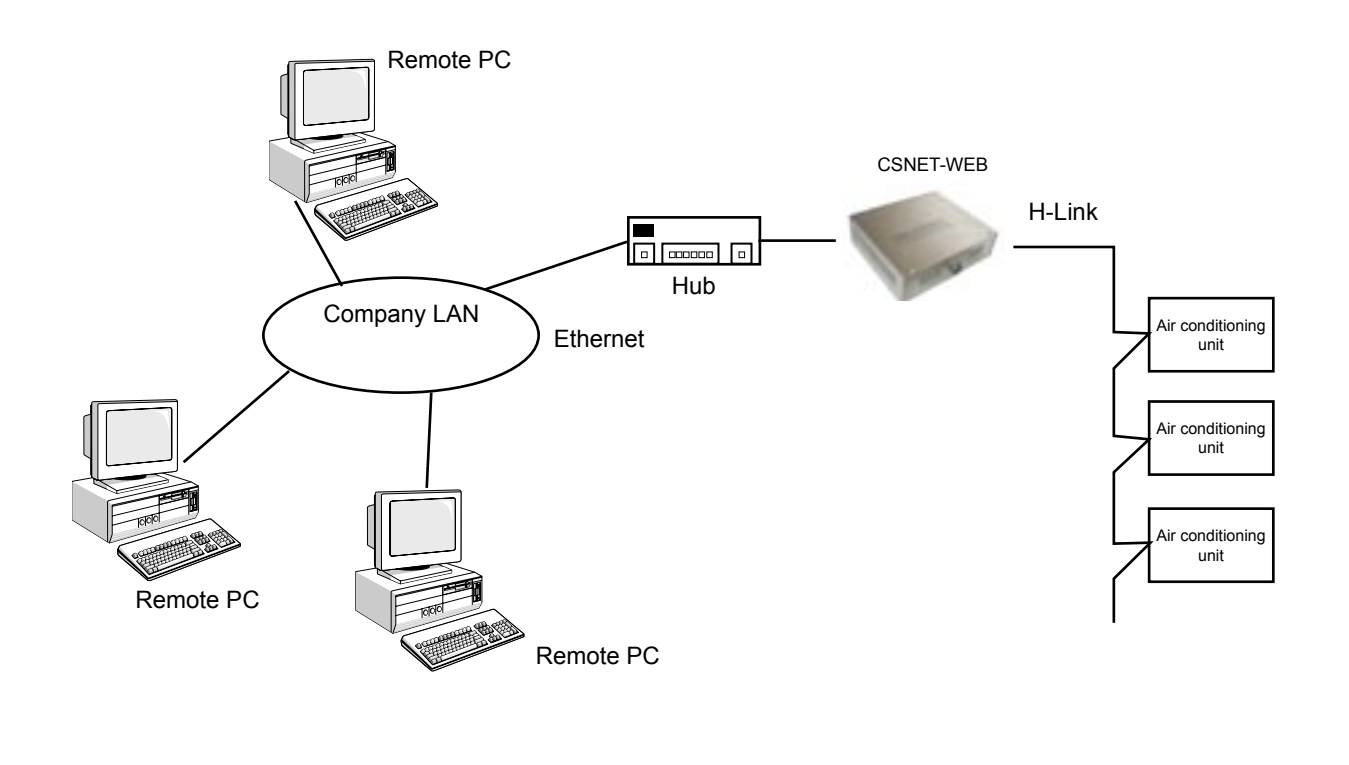

TCGB0038-rev.0 - 11/2006

## 1.4. Internet connection

CSNET-WEB has been designed to be accessible via Internet. This means maintenance is guick and effective, which satisfies the needs of the final user.

## (*i*) Note:

It is recommended that a dedicated DSL line is used in order not to interrupt the company's network in the building. CSNET-WEB

#### 1.4.1. Via a LAN Company's LAN Air conditioning unit CSNET-WEB can be connected to the Remote PC Firewall Internet and to the company'd LAN using a router. Air conditioning unit The LAN has to be specially configured to guarantee security, using firewalls and anti-Air conditioning unit Remote PC virus software. Internet This requires the assistance of the company's LAN administrator. Remote PC Remote PC Remote PC CSNET-WEB DSL modem 1.4.2. Direct Using the Ethernet port, CSNET-WEB can be connected directly to the Internet via a suitably configured DSL modem. This Internet Air conditioning unit makes it is possible to monitor the system Remote PC from any computer with Internet access. Air conditioning unit Assistance from an IT expert is required. Security should also be ensured by Air conditioning unit external means such as firewalls and anti-Remote PC virus software. Remote PC 1.4.3. Proxy A proxy is a network server which generally only allows access to WEB content. CSNET-WEB It is configured in the new proxy adjustment window which has been added to the Local Internet software configuration, as shown later. Firewall Firewall Notes: Remote PC 1. Proxy will use NTLM1, Kerberos, Server Proxy

Basic or Digest authentication. NTLM2 authentication is not permitted. Your network administrator should provide you with information about authentication.

(i)

2. The proxy and firewalls will allow communication through port 8080.

## 1.5. Improved interface

CSNET-WEB includes a new way of presenting information and the available program options. This new interface makes it easier to use and allows access to the system in a clearer and more comprehensible way.

#### 1.5.1. New overall view

CSNET-WEB has five clearly differentiated control areas:

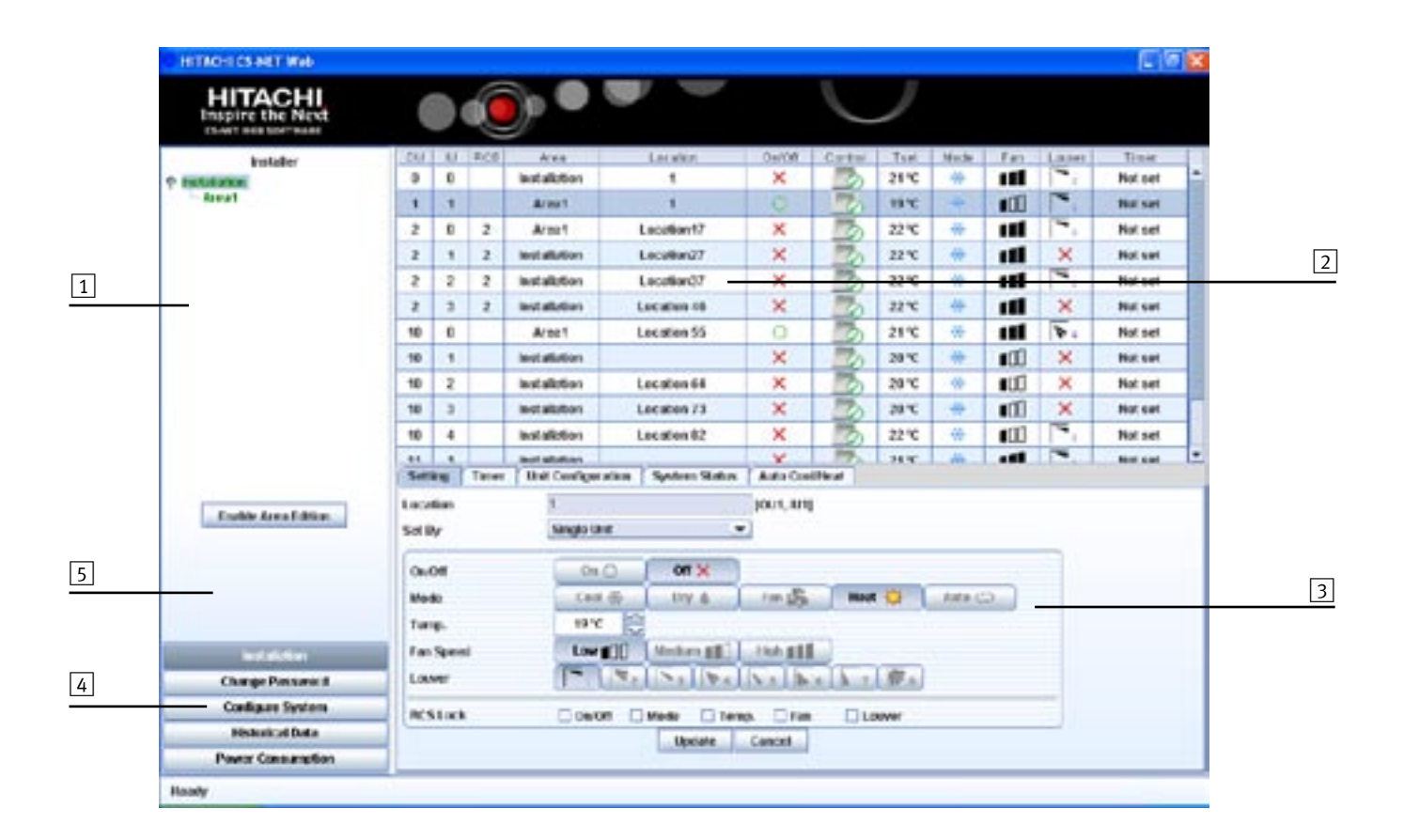

- 1 Area tree: Permits a conceptual ordering of the units. It can be organized into as many groups as you want. The root will always be Installation, and the indoor areas and units will be joined to this node.
- 2 **Table of indoor units:** List of all the indoor units with the basic information about their state of operation.
- 3 Operation panels: Control area for the operation of units.
- 4 **Configuration and file view:** Gives access to the configuration of CSNET-WEB and to Historical Data and Power Consumption files.
- **5** Edition of area tree: Allows you to edit the Area Tree.

#### 1.5.2. New timer

CSNET-WEB has a new improved timer which is easier to program. It can memorize up to 4 years of programming and lets you choose an annual timer independently for each unit and day.

It is easy to create a daily Pattern which can be assigned to the days required, and the timer can be easily assigned to specific units as required.

The daily Pattern lets you time the lock/unlock remote control functions as required, so you can control the system perfectly with greater comfort.

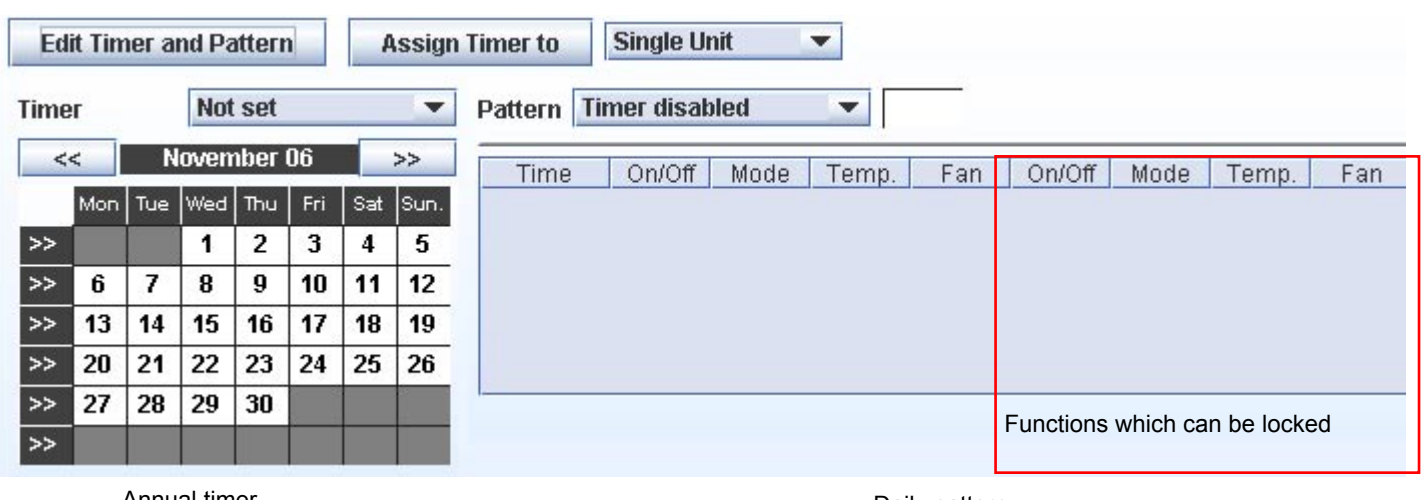

Annual timer

Daily pattern

#### 1.5.3. Improved power consumption option

CSNET-WEB lets you choose the period for which you control the proportion of power consumption of the indoor units compared to the outdoor, ranging from the data for a particular date to the data for a whole year.

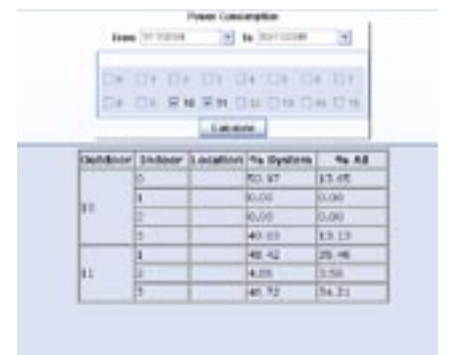

#### 1.5.4. Improved historical data option

CSNET-WEB introduces the option of always showing historical data in the format of a table and graph, letting you analyse the problem immediately and find a solution easily.

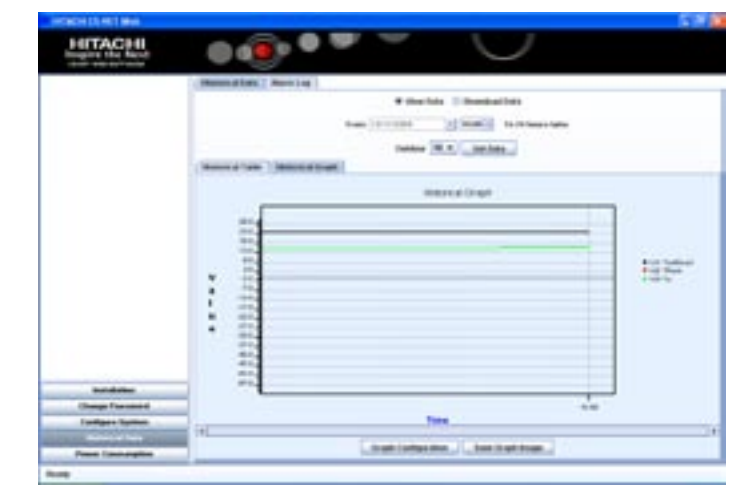

#### 1.5.5. New features

#### Adjustment of optional functions

The use of of a 7-segment display on the CSNET-WEB interface makes installation and maintenance easy.

New optional functions have been added which can be configured using the DSW switches:

- Alarm notification: This is the selected by default. It shows when there is an alarm and indicates the code in a 7segment display.
- IP notification: This function shows the current IP address in the 7-segment display, allowing the installer to make a connection when the IP configuration is different from the default.
- Unit notification: CSNET-WEB will indicate the number of units detected.
- Detailed alarm notification: This functions shows the installer the alarm code for each unit in the 7-segment display.

#### Configuration of the backup copy

Maintenance of CSNET-WEB has improved, and allows a backup copy to be made of the current configuration. If CSNET-WEB had to be replaced, the backup copy of the configuration file would restore the configuration of the new CSNET-WEB.

## *i* Note:

The passwords are not stored in the backup copy. They have to introduced again manually.

#### Register of alarms

Maintenance of the installation has been improved with the introduction of a register of alarms. The data show a detailed description of what happened for each alarm which has been produced. The information can be analysed from CSNET-WEB or exported to a text file for later analysis.

#### Download of historical data

CSNET-WEB now lets you download the historical data starting with a particular date.

The historical data can be stored in the new CSNET-WEB format or in a format compatible with previous versions of CSNET.

CSNET-WEB stores up to 50 MB of compressed historical data. Depending on the installation and connection this option may take a few minutes.

50 MB of compressed data can store approximately the data of an installation of 128 indoor units for 3 months.

#### Autosave of the error registry

From the software adjustment window, you can configure the error registry to be saved automatically in the remote computer when there is an error.

#### Autosave of the power consumption

From the software adjustment window, you can configure the power consumption file to be saved daily in the remote computer.

#### Installation list

It is now easier to administer different CSNET-WEB installations from a remote PC. The new installation list lets you select a list of the latest connections. The user's name and password can also be remembered by the software if required.

This new feature makes the installation easier to use for users who connect regularly with different CSNET-WEB

## 2. Installation

## 2.1. Security summary

## A Warning

Do not connect the electrical power to the control system until the preparation for the trial operation has been finalized successfully.

Read this manual carefully before carrying out any installation work.

Read the operation manual before configuring the air conditioning units.

## Warning

Do not install CSNET-WEB in places ... :

- in which there is vapour, oil or spills. -
- in which there are sources of heat nearby (sulphurous atmospheres).
- in which the accumulation, generation or leaks of inflammable gases have been detected.
- near the sea, or in saline, acid or alkaline atmospheres.

## 2.2. Identifying the elements

The figure shows the name of each element of the CSNET-WEB interface.

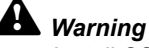

Install CSNET-WEB away from possible generators of electromagnetic waves.

Comply with the local electrical regulations.

Use a power circuit which is not subject to surges in demand.

Make sure that there is sufficient space around the CSNET-WEB (a minimum of 50 mm) for heat to dissipate properly (see "Installation procedure").

If the equipment is installed vertically, situate the power feed below and the control outputs above.

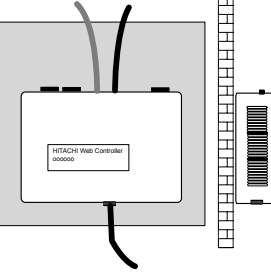

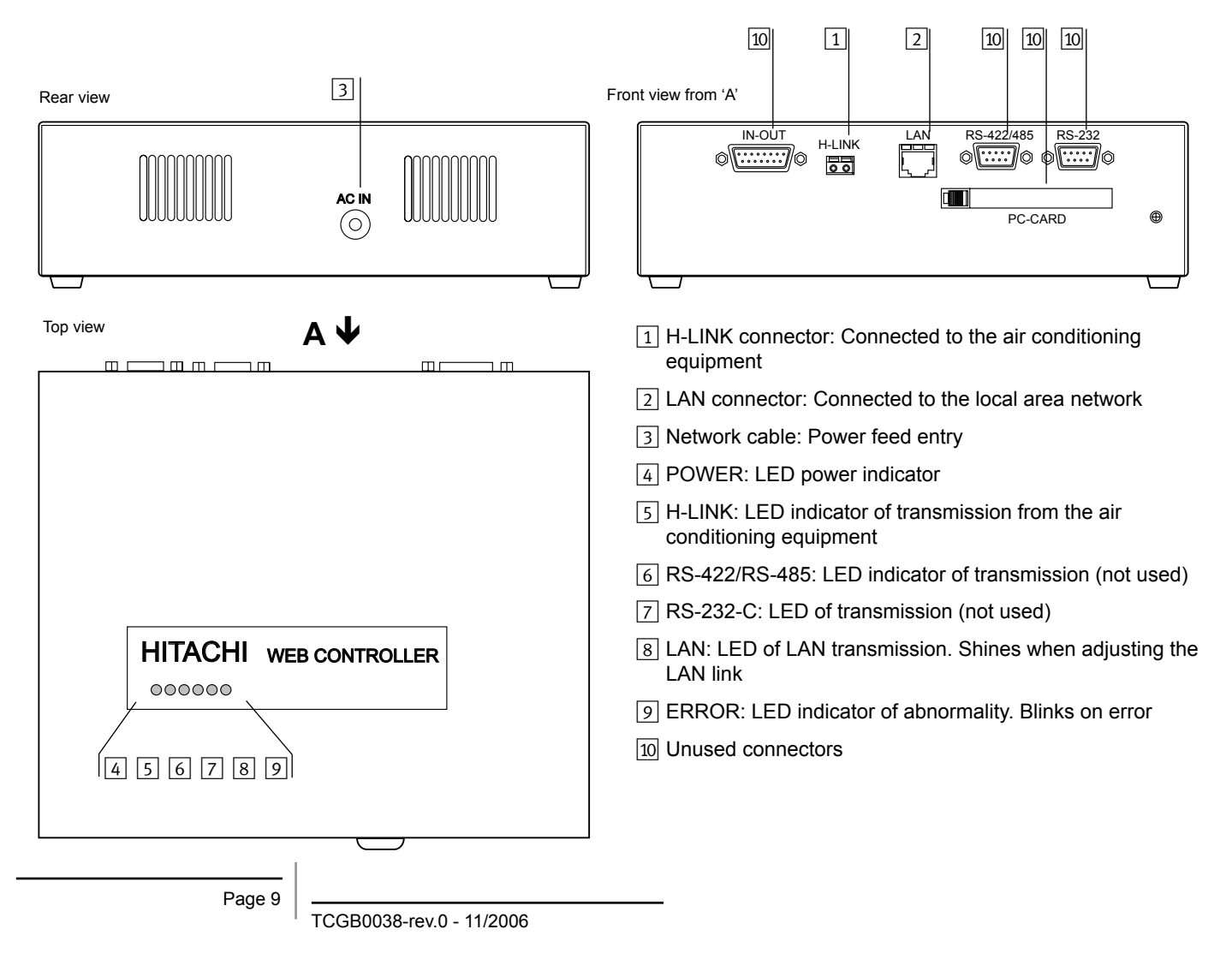

## 2.3. Specifications

#### Hardware specifications

| Elements                | Specifications                                 |
|-------------------------|------------------------------------------------|
| Power feed              | AC 230 V 1~ ±10% (50Hz)                        |
| Consumption             | 10W (maximum)                                  |
| External dimensions     | Width: 240 mm, Length: 204 mm, Height: 74.5 mm |
| Weight                  | 1.94 kg                                        |
| Installation conditions | Indoors (in a control panel, table-top)        |
| Ambient temperature     | 0~40 °C                                        |
| Humidity                | 20~85% (without condensation)                  |

#### Specifications for communication with the units

| Elements             | Specifications                     |
|----------------------|------------------------------------|
| Communication with   | Outdoor units, Indoor units        |
| Communication cable  | Twin wire, without polarity        |
| Communication system | Half-duplex                        |
| Communication method | Asynchronous                       |
| Transmission speed   | 9600 Bauds                         |
| Cable length         | Maximum 1000 m (total length)      |
| Number of units      | 16 outdoor units, 128 indoor units |

#### Communication specifications with a local area network

| Elements           | Specifications                                                                                                    |
|--------------------|----------------------------------------------------------------------------------------------------|
| Communication with | Processor at 1000 MHz, 256 MB RAM, 200 MB free hard disc space. Internet browser Any operating system which supports JRE (Java Runtime Environment), Java platform in a software environment developed by Sun Microsystems, allowing programs to be run in different operating systems |

Microsoft® Internet Explorer is a registered trademark of Microsoft Corporation

## 2.4. Installation

When unpacking the equipment, make sure that it has not been damaged during transport.

## 2.4.1. Securing the device

Proceed as follows:

- 1 Remove the rubber base pads
- 2 Remove the 4 screws from the cover and take it off
- 3 Secure the box to the vertical back plate from inside with M5 screws (not supplied), using 3 mm washers outside to separate the box from the wall.
- 4 Replace the cover. Be careful to position the top correctly.

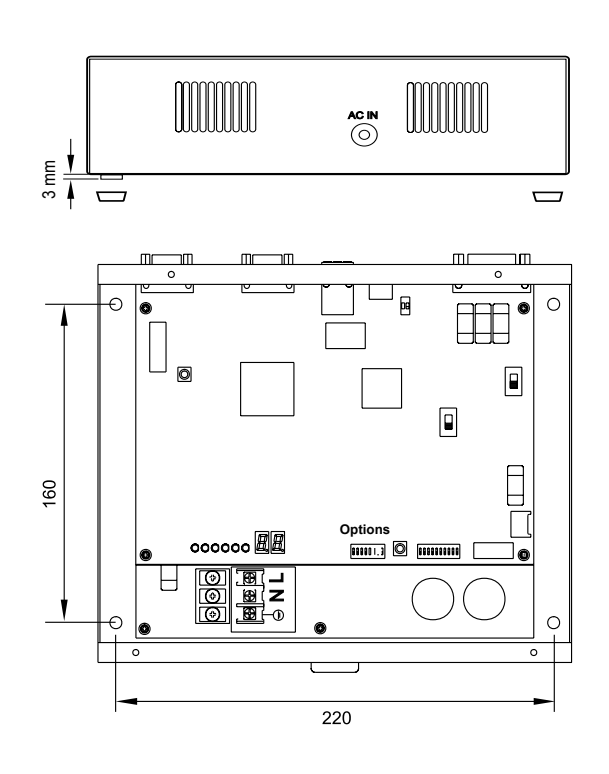

## **A** Warning:

 Before switching on and starting CSNET-WEB you should make sure that:

- All the cooling units and circuits are switched on and working correctly.
- 2. All the H-Link connections have been made.

If any unit is not connected or without power when CSNET-WEB is started, it will not be recognized and will have to be configured later.

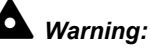

The signal cables should be a short as possible. Keep other power cables at a distance of at least 150 mm. Do not cable them together (although they may cross). If a joint installation is inevitable, take the following measures to prevent parasite currents:

- Protect the signal cable with a metallic tube earthed at one end.
- For communications, use a shielded cable earthed at one end.

Danger:

- Always disconnect the power from CSNET-WEB when manipulating the equipment to prevent electrocution.
- Do not connect the interface to the network until the installation is complete.
- Follow the local codification and safety rules strictly when connecting the installation to the electrical network.
- A three-wire cable is needed for a connection to the network (two wires plus earth), with a suitable plug at one end.

### 2.4.2. Electrical connection

In order to work, CSNET-WEB has to be connected to the electrical power network, the air conditioning equipment (H-Link) line and the Ethernet LAN.

|   | Connection                                      | Cable specifications                                                                                                    |
|---|-------------------------------------------------|----------------------------------------------------------------------------------------------------|
| 1 | Transmission<br>cable for the<br>units (H-Link) | Twisted pair cable<br>1P-0,75 mm <sup>2</sup> . Without polarity.<br>Insulated and earthed at one end.<br>To select the type of cable, see<br>the Outdoor Unit Installation and<br>Operation Manual                   |
| 2 | LAN line                                        | <ul> <li>Category 5 or above LAN cable</li> <li>A cross-over cable is needed for<br/>direct connection to a PC.</li> <li>A direct cable is needed for<br/>connection to a commercial<br/>distributor (Hub)</li> </ul> |
| 3 | Network cable<br>2 phase + earth                | AC 230V 1~ 50 Hz<br>Make sure that the cable used<br>complies with local regulations and<br>that both the plug and socket are<br>correctly earthed.                                                                   |

After making the connections, replace the cover

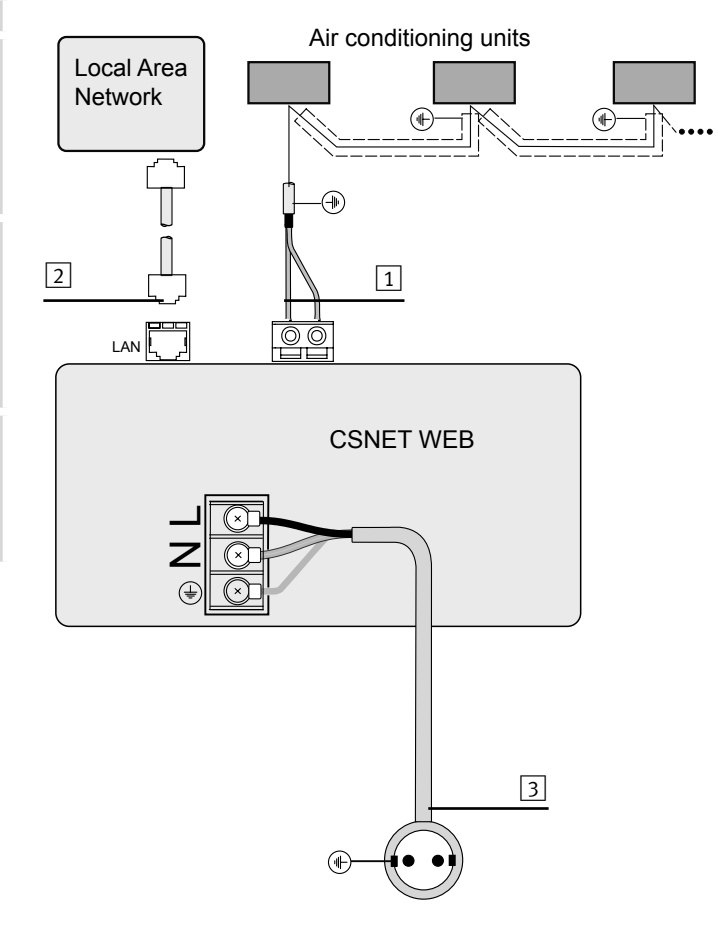

Plug, power base and earthing should comply with local regulations.

## 2.5. Hardware configuration

After completing and checking the electrical installation, make sure that all the air conditioning units are working and apply power to the CSNET-WEB to configure the CSNET-WEB interface.

- 1. Connect the computer which will be used for the configuration to CSNET-WEB with a cross-over Ethernet cable.
- 2. Once the computer is connected, insert the CD-ROM supplied with the CSNET-WEB pack. If the autorun option is activated in Windows the installation program will start automatically. If this option is not activated, run the Autoinstall.exe application included in the CD-ROM.
- 3. The first setup page of **CSNET-WEB Hardware & Software Setup** will appear, showing three options:
  - Configure CSNET WEB Hardware (Change Network Settings): Change the TCP/IP configuration of CSNET-WEB to adapt to the network in which it will be installed.
  - Connect to CSNET-WEB Software for Configuration: Connect to the CSNET-WEB application to configure all the elements explained in the following chapter.
  - Install CSNET-WEB software and direct access in your PC: to install the CSNET-WEB application in your PC and then in computers of the same network which are going to use CSNET-WEB.

## 2.5.1. Connection to the CSNET WEB interface.

- Select "Configure CSNET-WEB Hardware (Change Network Settings" and the screen "Select Network Card" will appear, showing the network adaptors available on your PC.
- 2. Select the network adaptor you are going to use and press **Next**.

We recommend choosing the **Local area connection** if the system does not already have a specific network (the network administrator will help you make the correct choice).

3. The screen "CSNET WEB Hardware Settings" will appear. Here you can change the TCP/IP setting of CSNET WEB.

To configure CSNET WEB introduce the password in the "INSTALLER PWD" field. The default password is "Installer" (case-sensitive), but this can be changed later.

The **HW IP ADDRESS, HW NETMASK and HW GATEWAY** fields should contain the network settings required for CSNET WEB and supplied by the network administrator.

Click on Next to continue.

| Select an option to proceed                                                                                                    | his program helps the installer to set | up a new CSNefWeb hardware     |
|----------------------------------------------------------------------------------------------------|----------------------------------------|--------------------------------|
| Configure CS-NET WEB Hardware (Drange Network Settings)     Connect to CS-NET WEB Software for configuration     Install CS-NET WEB Software and decit access in your PC <a href="https://www.settinglocality.com">website</a> <a href="https://www.settinglocality.com">website</a> <ul> <li>Metall CS-NET WEB Software and decit access in your PC</li> <li>Metall CS-NET WEB Software and decit access in your PC</li> <li>Metall CS-NET WEB Software and decit access in your PC</li> </ul> | Select an option to proceed            |                                |
| Connect to CS-NET WEB Software for configuration     Install CS-NET WEB Software and dect access in your PC                                                                                                    | G Configure CS-NET WEB Hardw           | ware (Dhange Network Settings) |
| Instal CS-NET WEB Software and deect access in your PC<br>                                                                                                    | C Connect to CS-NET WEB Solt           | ware for configuration         |
| < Back Next > Can                                                                                                    | C Instal CS-NET WEB Software           | and deect access in your PC    |
|                                                                                                    |                                        | < Back Next > C                |

| Proceed to configure your CS-NetWEB | Proceed to configure your CS-NefWEB  | Proceed to configure your CS-NefWEB     | e inte local       |        |      |  |
|-------------------------------------|--------------------------------------|-----------------------------------------|--------------------|--------|------|--|
|                                     | ************************************ | *************************************** | configure your CS- | NetwEB |      |  |
|                                     |                                      |                                         |                    |        | <br> |  |

| INSTALLER PWD: |     |     |     |    |  |
|----------------|-----|-----|-----|----|--|
| HW IP ADDRESS: | 172 | 16  | 129 | 45 |  |
| HW/NETMASK:    | 255 | 255 | 255 | 0  |  |
| HW GATEWAY:    | 172 | 16  | 129 | 1  |  |
|                |     |     |     |    |  |
|                |     |     |     |    |  |

4. The display "Time, date & zone configuration" will appear. Introduce the date and time.

Select the zone which is closest to the geographical area of the installation.

Click on Next to configure CSNET WEB.

The installation program will show the following message to remind you that 2 minutes are needed to apply the configuration.

| Alert                          | 8                                     |
|--------------------------------|---------------------------------------|
| Data sent<br>Hardware needs to | vo minutes to apply the configuration |
|                                | ОК                                    |

After the TCP/IP configuration of CSNET WEB is complete, the software setup will return to the initial screen.

#### 2.5.2. Connecting to CSNET WEB to configure the software

This option lets you change the PC network settings temporarily and connect to the CSNET WEB interface.

#### A Warning:

We recommend that you do not configure the software without configuring the CSNET WEB interface first.

- Select Connect to CSNET WEB Software for Configuration, press Next and the Select Network Card window appears, showing the network adaptors available in your PC.
- 2. Select the network adaptor you are going to use and press **Next**.

We recommend you choose **Local area connection** if the system does not already have a specific network (the network administrator will help you make the correct choice).

| 121244 -                                                                                                    |                           |                                | etub                           | ee de                       | 200                 | 6                               |                                 |
|----------------------------------------------------------------------------------------------------|---------------------------|--------------------------------|--------------------------------|-----------------------------|---------------------|---------------------------------|---------------------------------|
| Select CS-NET WEB Location Etroper/Selfant Europer/Selfant Europer/Selfant Europer/Selfantana Europer/Selfantana Europer/Seutaent Europer/Seutaent | 10 10 2 9 <b>10</b> 20 30 | 3<br>3<br>10<br>17<br>24<br>31 | 27<br>4<br>11<br>18<br>25<br>1 | 21 5<br>12<br>19<br>26<br>2 | 13 6<br>13 20<br>27 | 485<br>30<br>7<br>14<br>20<br>4 | dom<br>1<br>15<br>22<br>29<br>5 |

|                                                              | are Setup                                 |  |
|--------------------------------------------------------------|-------------------------------------------|--|
| This program helps the installer to a                        | etup a new CSNetWeb hardware              |  |
| - Select an option to proceed                                |                                           |  |
| Configure CS-NET WEB Har                                     | dware (Change Network Settings)           |  |
| Connect to CS-NET WEB So                                     | alware for configuration                  |  |
| C Instal CS-NET WEB Software                                 | e and deect access in your PC             |  |
| ct Network Card                                              |                                           |  |
| Tease, select the network card whi                           | ch is directly connected to CSNetWeb Hard |  |
|                                                              |                                           |  |
| Conexión de linea local                                      |                                           |  |
| Convention de lanse local                                    | EB                                        |  |
| Coversión de lava local<br>Noceed to configure your CS NefW1 | E8                                        |  |

 Introduce the IP of the CSNET WEB you want to connect to. The configuration you have already chosen appears by default. You should always introduce the temporary IP the PC has to use.

### A Warning:

If the PC and CSNET WEB interface are connected to a local area network, the network configuration should be supplied by the network administrator. Otherwise, use a valid configuration within the range set for the CSNET WEB interface.

In case of doubt, consult the network administrator.

- 4. Press **Next** to validate the changes, change the PC network configuration temporarily and start the CSNET WEB application which configures the system.
- 5. When the application starts it configures the system as indicated in chapter 4.
- After completing the configuration close the CSNET WEB application and choose Accept in the message Waiting for CSNET WEB to finish.... The installation will return to its initial screen.

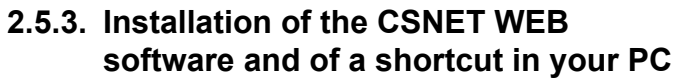

Proceed as follows to install the CSNET WEB application on your PC and/or on computers in the same network which have to be connected with the CSNET WEB interface:

- 1. Once the computer is connected, insert the CD-ROM supplied with the CSNET-WEB pack. If the autorun option is activated in Windows the installation program will start automatically. If this option is not activated, run the Autoinstall.exe application included in the CD-ROM.
- 2. When the first installation page CSNET WEB Hardware & Software Setup appears, select Install CSNET WEB software and direct access in your PC

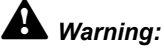

In order to run, the CSNET WEB application requires Java J2SE Runtime Environment to be installed in your PC. If it is not correctly installed, carry out step 3. In case of doubt, or if it is installed, go to step 4. If still in doubt, consult the network administrator.

- Press the Install button of Java J2SE Runtime Environment 5.0. The Java installation application will start.
- 4. Press the **Install** button of **CSNET WEB Software** to install the CSNET WEB application.
- 5. Press End to exit the CSNET WEB installation.

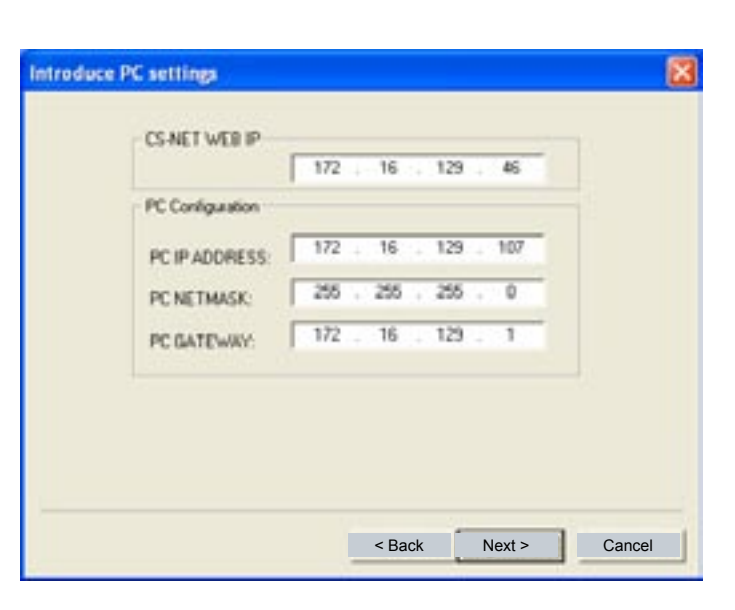

| /aiting for CS-NET WEB software to finis<br>lick Ok when CS-NET WEB is closed | າ |
|-------------------------------------------------------------------------------|---|
| ОК                                                                            |   |

This program helps the installer to setup a new CSNetwish hardware

| Select an option to proceed                                                            |                   |               |        |
|----------------------------------------------------------------------------------------|-------------------|---------------|--------|
| Configure CS-NET WEB Hardware                                                          | Change Netw       | ork Settings) |        |
| C Connect to CS-NET WEB Software                                                       | e for configurati | on            |        |
| (* Instal CS-NET WEB Software and                                                      | direct access     | n your PC     |        |
|                                                                                        |                   |               |        |
|                                                                                        |                   |               |        |
|                                                                                        |                   |               |        |
|                                                                                        | < Back            | Next >        | Cancel |
|                                                                                        | Buok              | NCAL 2        | Cancer |
| elect a software to Install                                                            |                   |               |        |
| Java J2SE Runtime environment                                                          |                   |               |        |
| Java J2SE Runtime environment is neces                                                 | ay .              |               |        |
| to execute properly the CS-NET WEB<br>software                                         |                   |               | Instal |
|                                                                                        |                   | -             |        |
| CS-NET WEB Software                                                                    |                   |               |        |
| This option installs CS-NET WEB Software<br>and counts direct access int this computer | ÷                 |               |        |
| and cheese cancel access in the company                                                |                   | 1.1           | Instal |
|                                                                                        |                   |               |        |
|                                                                                        |                   |               |        |
|                                                                                        |                   |               |        |
|                                                                                        |                   |               |        |
|                                                                                        |                   |               |        |
|                                                                                        | < Back            | End >         | Cancel |

## **3. Operation and configuration**

After configuring the CSNET WEB interface you should begin the configuration of the system

## *i* Note:

CSNET WEB needs at least the following to be configured:

- Local software configuration (see next page)
- Area tree (see chapter 3.1)
- Configuration of the unit (see chapter 3.3.3)
- Auto Cool/Heat (see chapter 3.3.5)

We recommend configuring the other points indicated in the manual at the same time, although this can be done later.

## Warning

Remember that to access CSNET WEB by a shortcut you need to connect the computer to the Ethernet connection connected to the CSNET WEB interface.

When you click on the shortcut, a page appears in which you have to specify the language you want to use. The same screen shows a second timer (this can be configured later), which runs down to zero and then runs CSNETWEB in the selected language.

If you wait 10 seconds or press the Accept button, CSNET WEB will show the Initial Page.

| inglish   |           |         |  |
|-----------|-----------|---------|--|
| Ispañol   |           |         |  |
| Català    |           |         |  |
| Deutsch   |           |         |  |
| rançais   |           |         |  |
| Portugués |           |         |  |
| taliano   |           |         |  |
| Vederlan  |           |         |  |
|           |           |         |  |
|           |           |         |  |
|           |           |         |  |
|           | OK (7 set | conden) |  |

#### Initial page

The initial page is divided into two parts:

- 1 Access to the installation required
- 2 **Local Computer Configuration**: for the different addresses of the installations you want to connect to from the computer you are using.

When you try to access to the required installation, the initial screen shows three text fields which have to be completed to access the installation:

- Installation: Enter the IP address of the CSNET WEB to which you want to connect
- User ID: Enter the name of the type of user who will access the installation.

There are two types of user:

- "Installer": Has access to all the options. We recommend that only authorized people who know the program have access to this option.
- "User": Only has access to the Configuration of the units and visualization of the Timer.

## *i* Note:

The User ID is case-sensitive

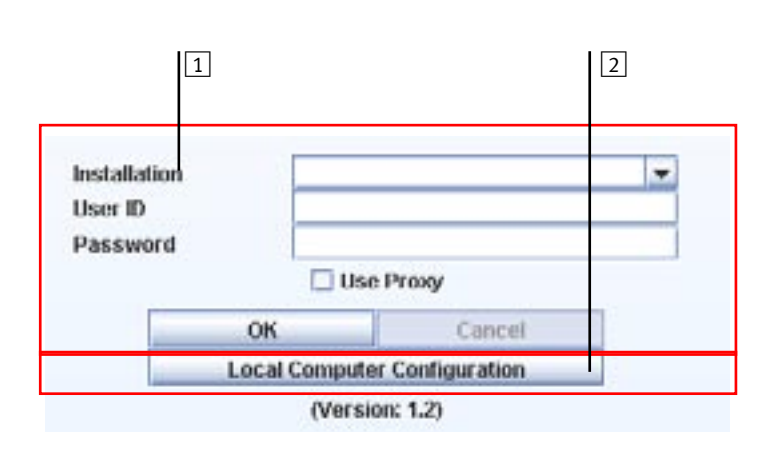

- Password: Write the password of the user you have entered.
  - The default password for the "Installer" is: Installer
  - The default password for the "User" is: User
- Using a proxy: As can be seen in the Local Computer Configuration section, if you select this option, the connection will be made through a proxy (if one is configured).

Once all the data have been introduced, press the "**Accept**" button. If you are accessing this installation for the first time, the message "**New installation**" will appear:

If you click "Yes", the data introduced will be saved. In this way, each time you start CSNET WEB in the "Installation" text field, you will see a drop-down menu with the different installations saved.

Next, CSNET WEB will connect to the installation you have entered, and show the main screen.

#### ■ Local Computer Configuration:

As indicated above, the initial screen shows the Local Computer Configuration button for the different installation addresses you may want to connect to from the computer you are using.

If you click this button the following screen appears:

This screen lets you configure the operation of the software in your computer in terms of:

- Installation list.
- Proxy settings, and
- CSNET WEB settings.

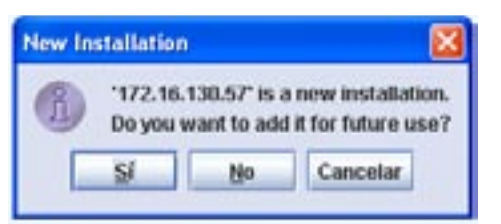

| Installation                 |            | - |  |  |  |  |  |
|------------------------------|------------|---|--|--|--|--|--|
| Password                     |            |   |  |  |  |  |  |
| 🗆 U                          | se Proxy   |   |  |  |  |  |  |
| ок                           | Cancel     |   |  |  |  |  |  |
| Local Computer Configuration |            |   |  |  |  |  |  |
| (Ver                         | sion: 1.2) |   |  |  |  |  |  |

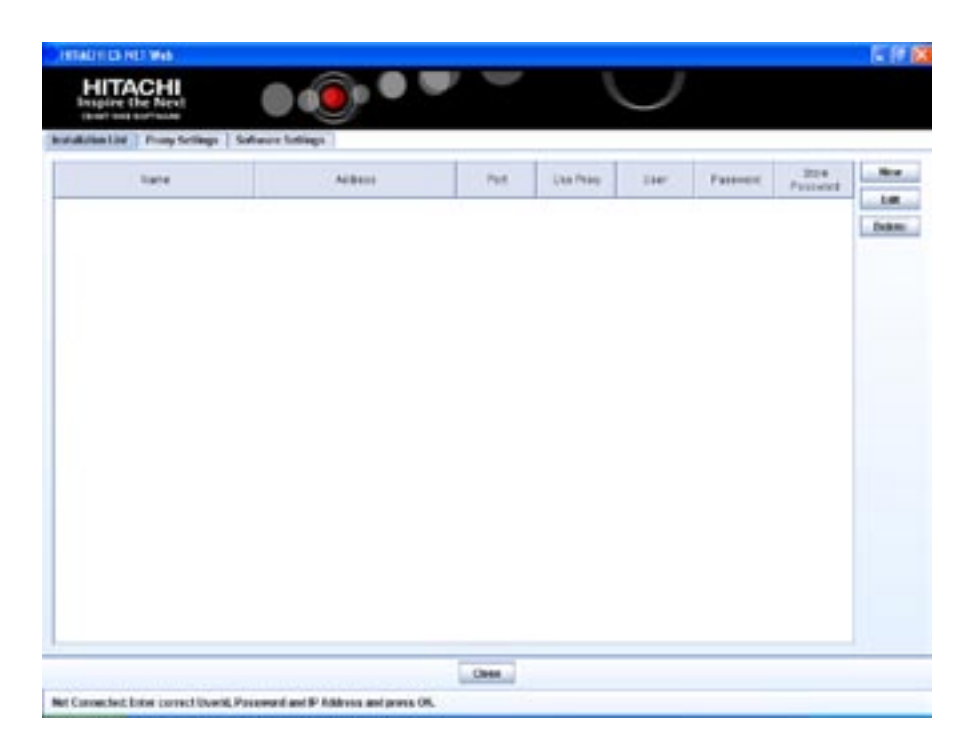

#### - Installation list:

The default screen. It lets you add, edit or delete the following installation data:

- name of the installation
- connection port address
- proxy use
- user ID (Installer or User)
- password
- the option of saving the password

To create a new installation: press the "New" button, and the "New Installation" window appears.

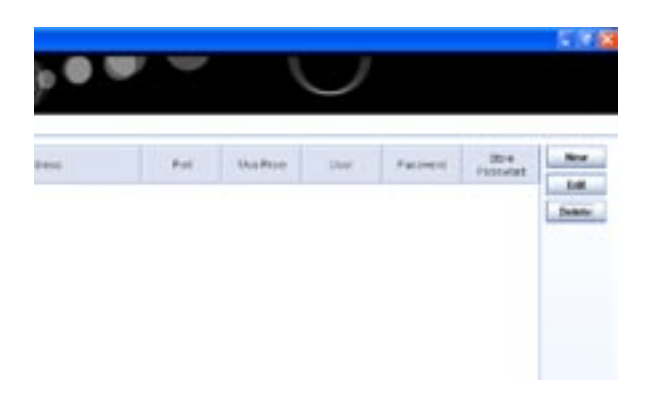

Enter the name of the installation and the IP address.

If you want CSNET WEB to remember the user ID and password, select "Yes" in "Remember Password", and then write the user ID and password, and confirm the password.

Press "Accept" to save the changes and return to the installation list.

| New Installation  |        |      | 1      |
|-------------------|--------|------|--------|
| Name              | 1      |      | OK     |
| Address           |        |      | Cancel |
| Port              | 8380   |      |        |
| Disername         |        |      |        |
| Password          |        |      |        |
| Confirm Password  |        | -    |        |
| Remember Password | () Yes | * No |        |
| Use Presy         | O Yes  | # No |        |

In this way, when you enter the initial screen again, the "Installation" drop-down menu will include the names of the installations introduced previously.

| Installation | Training      | Training         |  |  |  |  |
|--------------|---------------|------------------|--|--|--|--|
| User ID      | Training      | 1                |  |  |  |  |
| Password     | Trainin       | Training UK      |  |  |  |  |
|              | 🗌 Us          | е Ргоху          |  |  |  |  |
|              | ОК            | Cancel           |  |  |  |  |
| L            | .ocal Compute | er Configuration |  |  |  |  |
|              | (Versi        | ion: 1.2)        |  |  |  |  |

The next screenshot shows the table with two installation entries.

| HITACHI<br>migire the Next        |                |      |      |            |          |          |     |
|-----------------------------------|----------------|------|------|------------|----------|----------|-----|
| Antien 1968 Prosp Solitions   Sed | fears Settings |      |      |            |          |          |     |
| 10mm                              | Aldress        | Par  | -    | 1.044      | Patterns | 3010     |     |
| Turks                             | 1721413547     | 0001 | 0    | inter .    | -        | Patterin | - 6 |
| framing tot -                     | 182 101 5.18   | 4018 | - 91 | visition . | -        | 8.       | 100 |
|                                   |                |      |      |            |          |          |     |
|                                   |                |      |      |            |          |          |     |
|                                   |                |      |      |            |          |          |     |

#### - Proxy Settings:

The "Proxy Settings" tab lets you configure the connection through a proxy if necessary. If you have any doubts about the data you need consult your network administrator.

| Installation List Proxy Settings | Software Settings |             |           |
|----------------------------------|-------------------|-------------|-----------|
|                                  | Address           | 192.168.254 | Port 8080 |
|                                  | Username          | hitachiuser |           |
|                                  | Password          | *****       |           |
|                                  | Confirm Password  | *****       |           |
|                                  |                   | Save        |           |

#### - Software Settings:

This tab lets you configure two kinds of data:

- Language settings: You can choose the default language to be used in the main screen. You can set the countdown time (in seconds) and make the program remembers the changes.
- Local data storage: The chapters "Alarm Visualization" and "Power Consumption" will give more details about these settings.

| Language Settings       | - 1              |
|-------------------------|------------------|
| Default Language        | English 💌        |
| Language Splash Time    | 10               |
| Remember Last Selection | n 🖲 Yes 🔘 No     |
| Local Data Storage      |                  |
| Error Log Automatic     | Save             |
| Folder C1/Document      | nts and Settings |
| Version CS-NET WE       | в 💌              |
| Power Consumption       | Automatic Save   |

#### Main screen

Once you have chosen the installation you wish to access, the following screen appears. The different parts of the screen have to be configured as shown in the following chapter.

| HTACH CS-NET Web            |               |          |       | _        | _          |             |             |           | _     |              |     |        | E R     |   |
|-----------------------------|---------------|----------|-------|----------|------------|-------------|-------------|-----------|-------|--------------|-----|--------|---------|---|
| HITACHI<br>Inspire the Next |               |          |       | ) •      |            |             |             |           | /     |              |     |        |         |   |
| irolator                    | 0.1           | 1.1      | RC8   | Are      | +          | Location    | 01/08       | Carthol   | Terl  | Mode         | Fam | Loiner | Terrer  |   |
| Installation                | 0             |          |       | Install  | Rian       |             | 0           | 2         | 53.c  | 0            | 00  | N      | Not set |   |
|                             | 3             | 8        | 2     | install  | dise :     |             | ×           | 20        | 23.40 | <del>.</del> | 100 | 171    | NUT SHE | 4 |
|                             | 2             | 1        | 2     | Install  | River      |             | ×           | 2         | 23 °C |              | .00 | X      | Not set | - |
|                             | 2             | 2        | 2     | install  | ARHII      |             | ×           | 2         | 23 °C | -            | 100 |        | NOT SHE | - |
| <u> </u>                    | 2             | 3        | 2     | installe | Kiel I     |             | ×           | 2         | 53 °C | 0            | BUU | ×      | Not set | - |
|                             | 43            |          |       | installe | ADUA:      |             | ×           | 0         | 5     |              | 000 | 171    | Not set | 4 |
|                             | 40            | 1        |       | instal.  | Site       |             | X           | 0         | 24 °C |              | 000 | X      | Not set | - |
|                             | 10            | 2        |       | install  | ADH1       |             | ×           | 20        | 24.0  | -            | 00  | ×      | Not set | 4 |
|                             | 10            | 3        |       | install  | (Cipe)     |             | ×           | 100       | 26 °C | 0            | 100 | X      | Not set | - |
|                             | 11            | 1        |       | install  | 10.041     |             | ×           | 2         | 34.40 | •            | •DU | 12     | NOT GOT | 4 |
|                             | - 11          | 2        | 1.1   | instate  | Silor      |             | X           | 0         | 24 °C | •            | 100 | A      | Not set | _ |
|                             | 540           | and it   | Tener | their c  | infgasion  | System Stat | an Arto Con | different | 21.4- |              |     | X      | And out | - |
| Finalsle Asea Folition      | Laca<br>Set ( | ton<br>W |       | 1        | anglo Unit |             | poun, suo   | •         |       |              |     |        |         |   |
|                             | Ow            | orr      |       | 1        | On 🕤       | OTX         | 2           |           |       |              |     |        |         |   |
|                             | Mo            | 90       |       |          | C001 🐳     | Oly.4       | tana        | Hea       | - 10- | Auto C       | 2   | _      |         | - |
|                             | 744           | ця.      |       | - (      | 19 YC      |             |             |           |       |              |     |        |         |   |
| Installation                | Fee           | Sper     | el .  |          | Low        | Median ##   | I Han ##    |           |       |              |     |        |         |   |
| Change Password             | Los           | MET      |       |          | 1 N N      | 1 2 1 2     | IN all h    | A         | (RA)  |              |     |        |         |   |
| Configure System            |               | i lari   |       | -        |            |             |             |           | -     |              |     | _      |         |   |
| Historical Data             |               |          |       |          | _ once     | Induce      | Cancel      |           |       |              |     |        |         |   |
| Present Constantian         |               |          |       |          |            | chanc       | Cancer      |           |       |              |     |        |         |   |

- 1 Area tree: Orders the units on a conceptual basis. It can be organized into as many groups as you want. The root will always be Installation, and the indoor areas and units will be joined to this node.
- 2 **Table of indoor units:** List of all the indoor units with the basic information about their operating state.
- **Operation panels:** Control area for the operation of units.
- 4 **Configuration and file view:** Gives access to the configuration of CSNET-WEB and to Historical Data and Power Consumption files.
- 5 Edition of the area tree: Allows you to edit the Area Tree.

## 3.1. Area tree

**"Enable Area Edition**" activates an area tree for this installation.**New:**Creates a new area

- Edit: Edits the selected area in the area tree
- Delete: Deletes the selected area
- Up: Moves the selected area up, respecting its level
- Down: Moves the selected area down, respecting its level
- **Update:** Saves all the areas created and closes the Area Edition
- **Cancel:** Closes the Area Edition without saving changes made.

|                    | New Edit Delete   |  |  |  |
|--------------------|-------------------|--|--|--|
|                    | Up Down           |  |  |  |
| Installation       | Installation      |  |  |  |
| Change Password    | Change Password   |  |  |  |
| Configure System   | Configure System  |  |  |  |
| Historical Data    | Historical Data   |  |  |  |
| Deeper Consumption | Power Consumption |  |  |  |

*i* Note:

The areas created contain indoor units. See the following chapter if you want to select to which area each of the units belongs.

3

## 3.2. Table of indoor units

The Table of indoor units is composed of a row for each indoor unit

| HITACHI CS-NET Web          |    |     |     |              |             |       |         |       |      |            |            |         | - 🗙 |
|-----------------------------|----|-----|-----|--------------|-------------|-------|---------|-------|------|------------|------------|---------|-----|
| HITACHI<br>Inspire the Next |    | D   |     | •            |             |       | L       | J     |      |            |            |         |     |
| Installer                   | 00 | IJ. | RCS | Area         | Location    | 0n/0f | Centrol | Tset  | Mode | Fan        | Louver     | Timer   |     |
|                             | 0  | 0   | -   | Installation | 1           | ×     | 0       | 21 °C | *    | 111        | <b>F</b> . | Not set | -   |
| Area1                       | 1  | 1   |     | Areas        | 1           | 0     | 5       | 19 °C | *    | 100        | P          | Not set |     |
|                             | 2  | 0   | 2   | Area1        | Location17  | ×     | 0       | 22 °C | *    | 111        | <b></b>    | Not set |     |
|                             | 2  | 1   | 2   | Installation | Location27  | ×     | 3       | 22 °C | *    | 111        | ×          | Not set |     |
|                             | 2  | 2   | 2   | Installation | Location37  | ×     | 0       | 22 °C | *    | 111        | <b>P</b> . | Not set |     |
|                             | 2  | 3   | 2   | Installation | Location 46 | ×     | 3       | 22 °C | *    | 111        | ×          | Not set |     |
|                             | 10 | 0   |     | Area1        | Location 55 | 0     | 5       | 21°C  | *    | 111        | 14         | Not set |     |
|                             | 10 | 1   |     | Installation |             | ×     | 10      | 20 °C | *    | <b>#00</b> | ×          | Not set |     |
|                             | 10 | 2   |     | Installation | Location 64 | ×     | 5       | 20 °C | *    | 100        | ×          | Not set |     |
|                             | 10 | 3   |     | Installation | Location 73 | ×     | 3       | 20 °C | *    | 00         | ×          | Not set |     |
|                             | 10 | 4   |     | Installation | Location 82 | ×     | 5       | 22 °C | *    | 100        | 1          | Not set |     |

The meaning of each column is as follows:

| Column   | Location                                                                        | Content /                                                                      | ' Symbo   | 1      |               |              |  |  |  |
|----------|---------------------------------------------------------------------------------|--------------------------------------------------------------------------------|-----------|--------|---------------|--------------|--|--|--|
| OU       | Address of the Outdoor Unit or cooling circuit to which the Indoor Unit belongs | <number></number>                                                              |           |        |               |              |  |  |  |
| IU       | Address of the Indoor Unit                                                      | <number></number>                                                              |           |        |               |              |  |  |  |
| RCS      | Remote Control Number                                                           | <number></number>                                                              | >         |        |               |              |  |  |  |
| Area     | Area to which the selected unit belongs                                         | + <descrip< td=""><td>tive text</td><td>&gt;</td><td></td><td></td></descrip<> | tive text | >      |               |              |  |  |  |
| Location | Name of the room conditioned by the selected unit                               | <descripti< td=""><td>ve text&gt;</td><td></td><td></td><td></td></descripti<> | ve text>  |        |               |              |  |  |  |
| On/Off   | Indicates the On/Off situation of each Indoor                                   | On                                                                             |           |        | Off           |              |  |  |  |
|          | Unit                                                                            | 0                                                                              |           |        | ×             |              |  |  |  |
| Control  | Indicates whether the Indoor Unit has a                                         | Paramete                                                                       | r locked  |        | No para       | meter locked |  |  |  |
|          | locked control parameter which cannot be<br>changed from the Remote Control     |                                                                                |           |        |               |              |  |  |  |
| Tset     | Setting temperature                                                             | <number></number>                                                              |           |        |               |              |  |  |  |
| Mode     | Operation mode of indoor unit                                                   | Cool                                                                           | Heat      | Dry    | Fan           | Automatic    |  |  |  |
|          |                                                                                 | *                                                                              | *         | 4      | Si            | 0            |  |  |  |
| Fan.     | Indoor unit fan level:                                                          | Low                                                                            |           | Medium |               | High         |  |  |  |
|          |                                                                                 |                                                                                |           |        |               | 11           |  |  |  |
| Louver   | Position of the baffle plate.                                                   | On                                                                             |           |        | Not available |              |  |  |  |
|          |                                                                                 | 1                                                                              |           |        |               |              |  |  |  |
| Timer    | Timer used by the indoor unit                                                   | <descripti< td=""><td>ve text&gt;</td><td></td><td></td><td></td></descripti<> | ve text>  |        |               |              |  |  |  |

## 3.3. Operation panel:

The Operation Panel has five access fields offering complete control of the units:

- Setting
- Timer
- Unit Configuration
- System Status
- Auto Cool/Heat

Each of these fields is explained below:

#### 3.3.1. Setting

This option shows the parameters which can be selected for each indoor unit

| Location  | [000, 100]                             |
|-----------|----------------------------------------|
| Set By    | Single Unit 💌                          |
| On/Off    | On O Off 🗙                             |
| Mode      | Cool 🛠 🔰 Dry 🛦 🛛 Fan 🐝 Heat 💥 🖊 Auto 😋 |
| Temp.     | 19 °C                                  |
| Fan Speed | Low 10 Medium 11 High 11               |
| Louver    | $\boxed{1}$                            |
| RCS Lock  | 🗌 On/Off 🗌 Mode 📄 Temp. 📄 Fan 📄 Louver |
|           | Update Cancel                          |

After selecting the parameters to be adjusted, press **Update** to send the order to the units selected or **Cancel** to cancel the operation.

1 Select the unit

The unit selected in the table of indoor units is identified by the **Location** field.

Using the **Set by** field, select the group of units whose parameters you want to adjust:

- Unit: The unit selected
- **Outdoor:** All the indoor units which belong to the same cooling circuit.
- **Area:** All the units which are in the same area
- All units: All the units controlled by CSNET-WEB

2 Adjust parameters

Click with the mouse on the parameter you want to select.

Select the temperature with the buttons " $\wedge$ " or " $\checkmark$ " The temperature margin is:

- From 19°C to 30°C for Cooling
- From 17°C to 30°C for Heating

Select the fan speed and the position of the baffle plate by pushing the **Fan speed** and **Louver** buttons

3 Parameter lock

The parameters selected in **RCS Lock** will remain locked in the position they were in when the option was activated. This means they cannot be modified from the Remote Control.

#### 3.3.2. Timer

This option shows the operation times which can be chosen for each indoor unit

The Timer shown corresponds to the unit chosen in the table of indoor units, as shown in the example.

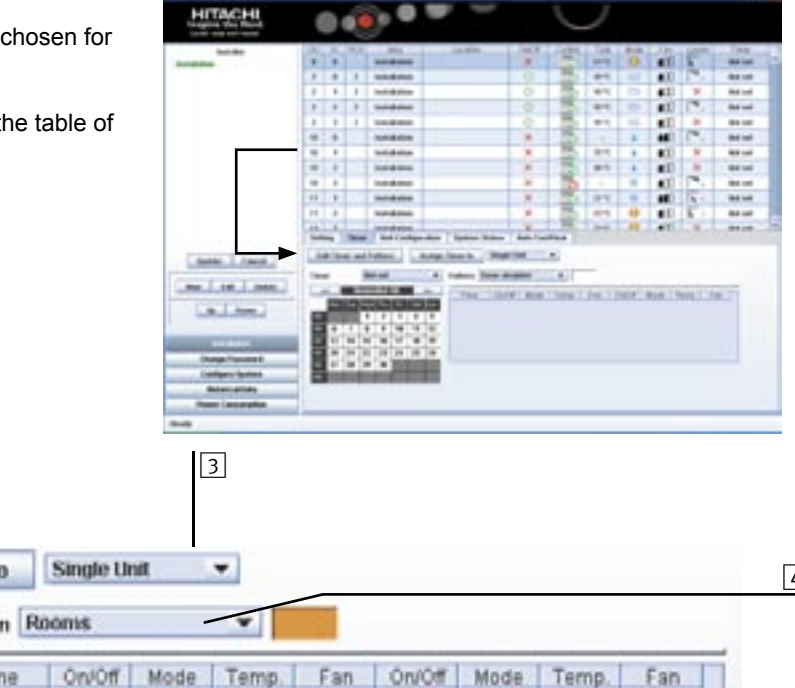

The Timer is composed of:

| 1    | ]      |       |       |        | _    | _  |                 | 2        | _    |          |      | 3     |     |        |      |       |     |  |
|------|--------|-------|-------|--------|------|----|-----------------|----------|------|----------|------|-------|-----|--------|------|-------|-----|--|
| Ed   | it Tin | ner a | nd Pa | stlerr | n    | A  | ssign           | Timer to |      | Single U | sit. | -     | _   |        |      |       |     |  |
| Time | r I    |       | W     | nter   |      | -  |                 | Pattern  | n Ri | ooms     |      | Y     |     |        |      |       |     |  |
| <    | <      | _!    | loven | nber   | 06   |    | <b>&gt;&gt;</b> | Tim      | 1e   | On/Off   | Mode | Temp. | Fan | On/Off | Mode | Temp. | Fan |  |
|      | Mon    | Тин   | Wed   | Thu    | fri. | SM | Sun.            | 06:      | 00   | 0        | ÷    | 20 °C | 100 | 0      | 0    | 0     | 0   |  |
| >>   |        |       | 1     | 2      | 3    | 4  | 5               | 08.      | 00   | ?        | ?    | ?     | ?   | 0      | 0    | 0     | 0   |  |
| >>   | 13     | 14    | 15    | 9      | 17   | 11 | 12              | 13:      | 00   | ×        | co   | 19*C  | 110 | 0      | 0    | 0     | 0   |  |
| >>   | 20     | 21    | 22    | 23     | 24   | 25 | 26              |          |      |          |      |       |     |        |      |       |     |  |
| >>   | 27     | 28    | 29    | 30     |      |    |                 | -        | _    | 1        | 1    | 1     | 1   | \<br>\ | _    |       | /   |  |
| **   |        |       |       |        |      |    |                 |          | 10   | 9        | 8    | 7     | 6   |        |      | 5     |     |  |

| ⊏ ஃ ப | 1   | Button for editing the pattern and timer                            |  |  |  |  |  |  |  |  |  |
|-------|-----|---------------------------------------------------------------------|--|--|--|--|--|--|--|--|--|
| d a:  | 5 2 | Button for assigning the timer to the units selected                |  |  |  |  |  |  |  |  |  |
| sić   | 3   | Field for selecting the units to which you want to assign the timer |  |  |  |  |  |  |  |  |  |
|       | 4   | Selection of programmed pattern                                     |  |  |  |  |  |  |  |  |  |
|       | 5   | Parameter lock                                                      |  |  |  |  |  |  |  |  |  |
|       |     | Lock Unlock Unchanged ?                                             |  |  |  |  |  |  |  |  |  |
|       | 6   | Programmed fan speed:                                               |  |  |  |  |  |  |  |  |  |
| u     |     | Lo Me Mi Mi Unchanged ?                                             |  |  |  |  |  |  |  |  |  |
| atte  | 7   | Setting temperature: °C / Unchanged                                 |  |  |  |  |  |  |  |  |  |
| ۵.    | 8   | Programmed operation mode:                                          |  |  |  |  |  |  |  |  |  |
|       |     | Cool 👬 Heat 💥 Dry 🖡 Fan 🖓 Automatic 🗂 Unchanged ?                   |  |  |  |  |  |  |  |  |  |
|       | 9   | On/Off selection:                                                   |  |  |  |  |  |  |  |  |  |
|       |     | Off X On O Unchanged ?                                              |  |  |  |  |  |  |  |  |  |
|       | 10  | Programmed time                                                     |  |  |  |  |  |  |  |  |  |
| 5     | 11  | Information from selected month                                     |  |  |  |  |  |  |  |  |  |
| ime   | 12  | Field for selecting month and year you want to visualize            |  |  |  |  |  |  |  |  |  |
| F     | 13  | ield to select programmed timer                                     |  |  |  |  |  |  |  |  |  |

#### Access to programming

To create the pattern and timer push the **Edit Timer and Pattern**button:

With the following functions:

- 1 Area to update and close programming.
- 2 Area to create New, Edit and/or Delete programmed timer.
- 3 Area to create New, Edit and/or Delete timer to be programmed.
- 4 Entries for the Daily Pattern you program.
- 5 Area to create New, Edit and/or Delete an entry of the programmed pattern.
- 6 Programmed annual timer.

#### Programming of daily pattern

After accessing the Timer program zone, follow the instructions below. For more details of the programmable parameters, see the previous page.

#### - Creating a new pattern:

- 1 Press the New button
- 2 Enter the name of the new pattern in the box indicated: e.g. "Pattern 1"
- 3 Select the colour using the palette selection by double clicking on it.
- 4 After completing this stage, press **Update** to program the time of the new pattern.

## *i* Note:

After updating the pattern, the first pattern you programmed is shown. For the following steps, select once more the pattern you have just created.

#### - Edition of an existing pattern:

- Select an existing pattern using the field in the drop-down menu.
- Press the Edit button.
- Modify the colour of the selected pattern as indicated for creating a new pattern.
- Modify the daily program as indicated for daily programming.

#### - Deleting an existing pattern:

- Select an existing pattern using the field in the drop-down menu.
- Press the **Delete button**.

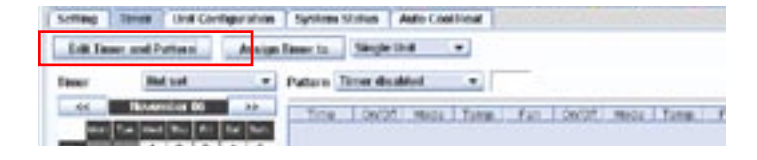

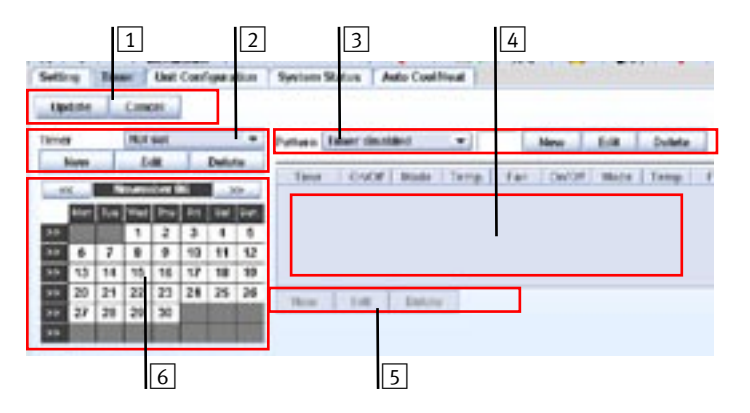

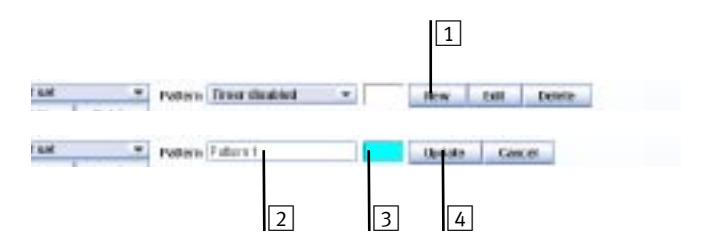

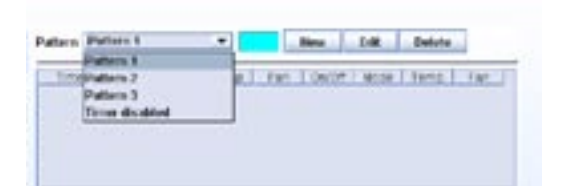

×

at · Potern Timer disabled

Hew Call Denie

Hew DBI

14.4

· Potern Timer disabled ·

#### – Daily programming:

After creating and selecting the pattern you can begin to program each of the entries, indicating the conditions of work at each time of day.

- Press the button **New** to move to the entry program mode.
- Select the option you want to program in each field. Find the "Timer" sub-field.
- Select it, and press the **Accept**button. The entry program which appears depends on the pattern selected.

- Press the **Edit button** to modify an entry which has been created and selected previously.
- Press the **Delete** button to delete an entry which has been created and selected previously.

| Pattern Pattern 1 |               | How            | 14     | Dellate     |   |
|-------------------|---------------|----------------|--------|-------------|---|
| ties [ Depr]      | Mate   Temp.  | Fails   Geolog | Mine 1 | Terro   Fan | 4 |
| Non di            | Detate        |                |        |             |   |
|                   | 2 - 12        |                | -      |             |   |
| OK Carcel         |               |                |        |             |   |
| Betak O           | <b>Q</b> 22*0 | 1 Cr           |        |             | 3 |
| New Fell          | Deteto        |                |        |             |   |

| (ano) | -08/08 | ¥0.53 | Temp  | Fabri | OWCE         | Nooe  | Tares. | Fan   |
|-------|--------|-------|-------|-------|--------------|-------|--------|-------|
| 10.00 | 0      | 0     | 22.00 |       | 2            | 3     | 100    | 2     |
|       |        | -     | 10000 |       | and a second | and a | -      | and a |
|       |        |       |       |       |              |       |        |       |
|       |        |       |       |       |              |       |        |       |
|       |        |       |       |       |              |       |        |       |
|       |        |       |       |       |              |       |        |       |
|       |        |       |       |       |              |       |        |       |

#### Timer programming

After accessing the Timer program zone, follow the instructions below.

#### - Creating a New Timer

1 Press the **New**button

- 2 Enter the name of the new timer in the box indicated: e.g. "Winter"
- 3 Press **Update** to move to the program of the selected month.

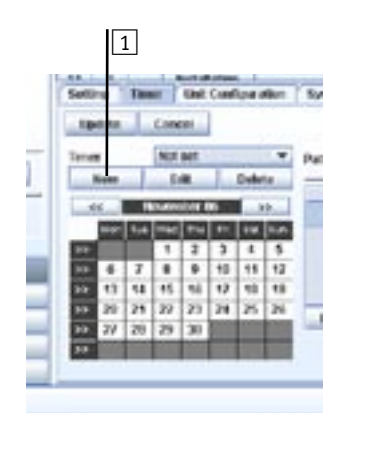

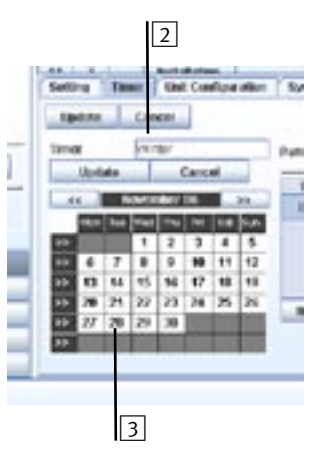

#### Monthly programming

Allots the daily pattern selected previously for each day of the month, as indicated below:

- Select the daily patron using the drop-down menu

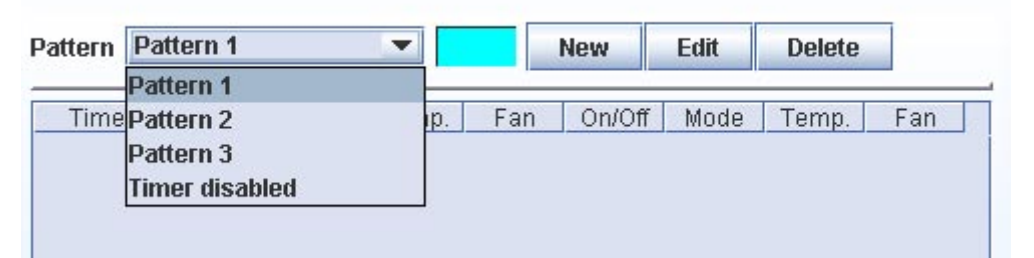

- 1 By pressing the day of the week, the pattern selected previously is assigned to all the days of the month corresponding to the day of the week selected.
- 2 Pressing a particular day assigns the selected pattern only to this day.
- 3 Pressing the arrow >> assigns the selected pattern to all the days of the month.
- 4 Pressing the name of the month assigns the selected pattern to it.
- 5 After setting the timer, press the **Update** button to confirm the programming.

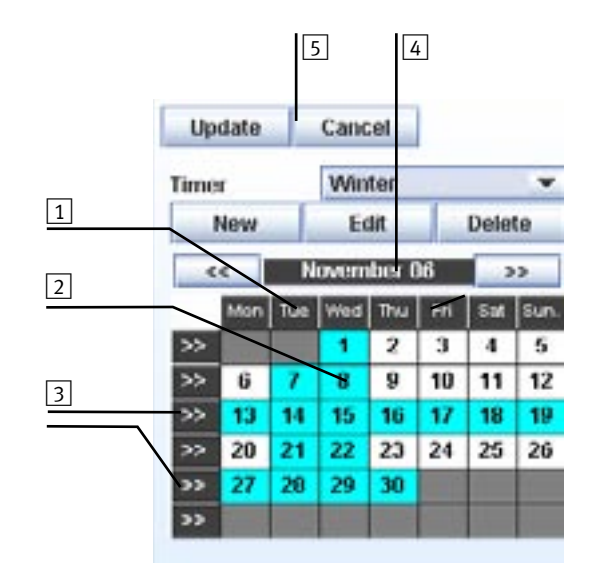

#### Assigning the timer

After the Timer has been created, you can assign it to all the units which have to use it. Do this as follows:

 Press the 1 field button from the drop-down menu to select the units to which you want to assign the timer. The list includes the following options:

Unit: Select the unit marked in the table of indoor units

- Area: Select all the units found in the same group as the unit marked in the table of indoor units.
- **Outdoor**: Select all the indoor units connected to the same outdoor unit as the unit marked in the table of indoor units.

All Units: Select all the indoor units

Press button 2 Assign Timer to: to assign the timer to the units selected

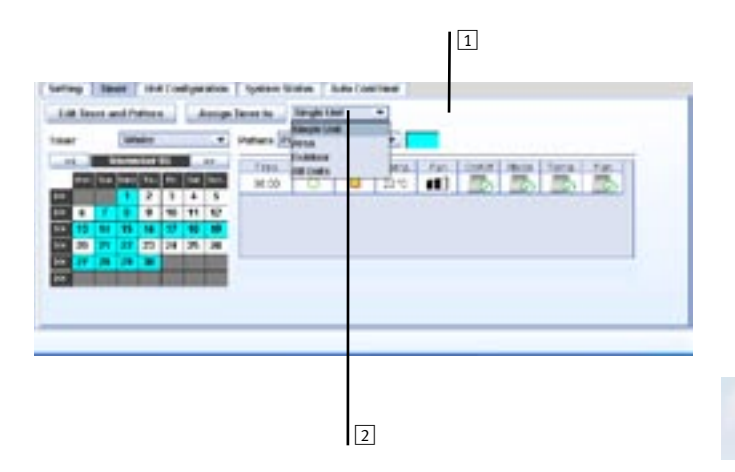

#### 3.3.3. Unit settings

The unit settings show all the data of each of the units controlled by CSNET WEB.

The Timer shown corresponds to the unit chosen in the Table of Indoor Units, as in the example.

The information given is as follows:

Location: Name of the room conditioned by this unit.

Area: Zone to which this unit belongs.

- **IU Type:** Model of indoor unit (recognized by the system). (see Note 1)
- IU Model: Exact model of the indoor unit (see Note 2)
- **OU Type:** Model of the outdoor unit connected to this indoor unit (recognized by the system) (see note 3)
- OU Model:Exact model of the outdoor unit connected to this indoor unit (see Note 2)
- **Is FX:** If you mark the check box, this unit corresponds to a 3-tube unit (FXG or FXN)
- **Is R410A:** If you mark the check box, the cooling system used is R410; if you do not mark it, the cooler is R407C. (see Note 6)
- IU Serial No: Serial number of the outdoor unit to which the indoor unit is connected (see Note 2)

| ITACHI                                                                                                    |        | Ð        | 6     | •                         | 9     | 1               |          |         | Z     |      |             |            |           |   |
|----------------------------------------------------------------------------------------------------|--------|----------|-------|---------------------------|-------|-----------------|----------|---------|-------|------|-------------|------------|-----------|---|
| builder                                                                                                    | - 69   | 30       | Real. | /83                       | -     | LO. BIT         | dell'    | Canal A | 1.34  |      |             | Late       |           |   |
| -                                                                                                    |        | ٠        |       | and dates                 |       |                 | 0        | 130     | 的忙    | - 12 |             | 1.         | Bet set   |   |
| 90                                                                                                    | 2.     |          | 2     | and states                |       |                 | ×        | 120     | 21%   | 0    | •30         | <b>P</b> - | 101110    |   |
|                                                                                                    | 2      | 1.4      | 1     | and statem                |       |                 | ×        | 120     | 21.4  | 10   | 850         | ×          | Best last |   |
|                                                                                                    | 8      | 4        | 8     | <b>Brokulturium</b>       |       |                 | ж        | 15      | 21%   | 0    | :00         | P*.        | that and  |   |
|                                                                                                    | . 1    |          | 2     | and division              |       |                 | ĸ        | 10      | 21%   | •    | 0.00        | - 26       | And and   |   |
|                                                                                                    |        |          |       | Balatation:               |       |                 | ĸ        | 125     |       | 0    | 100         | 1          | -         |   |
|                                                                                                    | -      | . 4      |       | building .                |       |                 | × -      | 10      | 215   | .0   | <b>8</b> 00 | - 14       | Not the   | П |
|                                                                                                    | -      | 2        |       | and all places            |       |                 | × .      | 100     | 2110  | 0    | •           | ×          | Mari and  |   |
|                                                                                                    |        | - 3      |       | and distant               |       |                 | × .      | 12      | 26.4  | 0    | 820         | - 26       | Barl and  |   |
|                                                                                                    | 81     | 1.8      |       | Bodalations .             | -     |                 | ж.       | 100     | 2115  | 0    | 10          | 17.        | Bart and  |   |
|                                                                                                    |        | 1        |       | autoteory.                |       |                 | ĸ        | 12      | 24.5  | 0    | (1)         | 1.         | Aut and   |   |
|                                                                                                    |        |          |       | And all the               |       | Constant of the |          | 17.     | 14.10 | n    |             | *          | -         |   |
| 10 m                                                                                                    | 1.040  | -        | Text  | UHB Confluen              | phen. | System Balance  | Auto Con | med .   |       |      |             |            |           |   |
| familie                                                                                                    | - Lain | in.      | - 11  |                           |       | 444             | dest.etc |         |       |      |             |            |           |   |
| Contra Contra Co | - 8179 | *        |       | MPS (MPG) (4.1            | P1    | Al Model        |          | -       | _     |      |             |            |           |   |
| at Dute                                                                                                    | 100    |          |       | Contraction in the second |       | PARTS.          | -        |         | -     |      |             |            |           |   |
|                                                                                                    | - 003  | in la la | . 1   |                           |       | di Secial Rei   | -        |         |       |      |             |            |           |   |
| - Aven                                                                                                    | NO4    | ine      | 6 I   |                           |       | 4.5tilles       |          |         |       |      |             |            |           |   |
|                                                                                                    |        |          |       |                           | -     | diamet.         |          |         |       |      |             |            |           |   |
| 1000                                                                                                    |        |          |       | 100                       | -     | - Contraction   |          |         |       |      |             |            |           |   |
| p.F.monard                                                                                                    |        |          |       |                           |       |                 |          |         |       |      |             |            |           |   |
| Algoria Stationer                                                                                                    | 2      |          |       |                           |       |                 |          |         |       |      |             |            |           |   |
| deroid Data                                                                                                    |        |          |       |                           |       |                 |          |         |       |      |             |            |           |   |
| and the second second se                                                                                                    |        |          |       |                           |       |                 |          |         |       |      |             |            |           |   |

**OU Serial No:** Serial Number of the indoor unit (see Note 2)

**RCS Group:** Remote control number used by more than one indoor unit including this one, for example 1.

A second group should have a different number, etc. If any of the parameters within a group changes, all the groups which form it will adopt the specified value at the same time. This process is automatic and there is no need to select the unit group to change. (see Note 4)

**CH Box:** Number of the CH (Cool/Heat) distribution box used by more than one indoor unit including this one.

When the automatic cooling/heating operation has been chosen, a common number in this field has to be chosen to ensure that all these units change their operating mode simultaneously.

If the operation mode of one of the units in this group is changed, CSNET-WEB will also change the mode of operation of the other units of the same group which no longer have a compatible operation mode. (see Note 5)

## *i* Notes:

- 1. If the indoor unit is RPC or RPK, CSNET WEB will display RPC(RPK), as they cannot be identified correctly.
- 2. The precise model should be entered to make necessary maintenance and repair work easier.
- 3. There following are possible types of outdoor units:
  - RAS-#.# (UTO): Utopia and Utopia Big
  - RAS-#.# (INV): Utopia Inverter
  - RAS-#.# (SF): Set-Free and Mini Set-Free
- 4. It is not possible for two or more units with a remote controller to function in different conditions. Only use the remote control Group within the same cooling system or CH Box. Do not use a single controller to control indoor units connected to different outdoor units or HC boxes.

5. The compatibility of the operation modes is as follows:

| Operation Mode              | Compatible modes in the other units of the same group |
|-----------------------------|-------------------------------------------------------|
| Cool                        | Cool, Dry, Fan                                        |
| Heat                        | Heat, Fan                                             |
| Dry                         | Cool, Dry, Fan                                        |
| Fan                         | Cool, Dry, Heat, Fan                                  |
| Automatic Cooling / Heating | Automatic Cooling / Heating                           |

6. This information will be used by CSNET WEB to calculate the control parameters of the cooling system, like TdSH.

#### 3.3.4. System Status

The **System Status** field shows the operating conditions of each of the units controlled by CSNET WEB.

The System Status shown corresponds to the same unit selected in the Indoor Unit Table, as shown in the adjoining example.

#### Description

The information display is divided into 4 parts:

- Data of the Indoor Unit
- Setting data of the Remote Control and/or the Configuration field
- Data of the Outdoor Unit
- Alarm produced and reason for the Compressor status

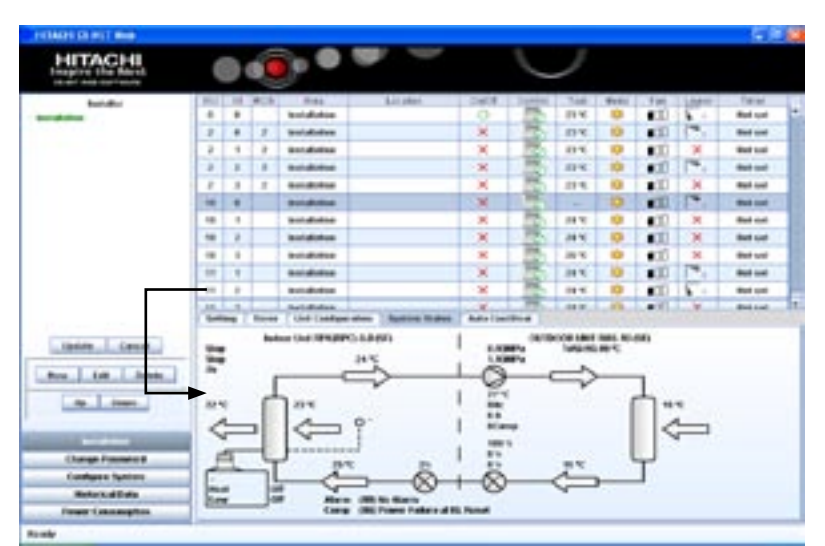

#### Explanation of the fields

Although all all these parameters are available in the 3-tube systems (Set-Free FX), some are not in other systems. These are indicated in the table.

16 17 19 2 18 3 20 21 27 22 23 24 25 28 26 13 11 14 29 15 12 30 **II.** Reset

Auto Cool Heat

| No. | Group       | Description                            | Units | Utopia G | Utopia N | DC-Inverter | Mini Set-Free | Set-Free FS | Set-Free FX |
|-----|-------------|----------------------------------------|-------|----------|----------|-------------|---------------|-------------|-------------|
| 1   | Indoor Unit | Model of the indoor unit and its power | _     | 0        | 0        | 0           | 0             | 0           | 0           |
| 2   |             | Thermo On/Off                          | _     | 0        | 0        | 0           | 0             | 0           | 0           |
| -   |             | Off/On                                 | _     | 0        | 0        | 0           | 0             | 0           | 0           |
| 4   |             | Filter time                            | h     | 0        | 0        | 0           | 0             | 0           | 0           |
| 5   |             | Air outlet temperature                 | °C    | 0        | 0        | 0           | 0             | 0           | 0           |
| 6   |             | Air inlet temperature                  | °C    | 0        | 0        | 0           | 0             | 0           | 0           |
| 7   |             | Optional remote thermistor             | °C    | 0        | 0        | 0           | 0             | 0           | 0           |
| 8   |             | Gas piping temperature                 | °C    | _        | 0        | 0           | 0             | 0           | 0           |
| 9   |             | Liquid piping temperature              | °C    | 0        | 0        | 0           | 0             | 0           | 0           |
| 10  |             | Expansion valve opening                | %     | _        | 0        | 0           | 0             | 0           | 0           |
| 11  |             | Real operation mode                    | °C    |          | 0        | 0           | 0             | 0           | 0           |
| 12  |             | Real vent speed                        | —     | 0        | 0        | 0           | 0             | 0           | 0           |
| 13  | Remote      | Setting temperature                    | —     | 0        | 0        | 0           | 0             | 0           | 0           |
| 14  | Control     | Selected operation mode:               | _     | 0        | 0        | 0           | 0             | 0           | 0           |
| 15  |             | Selected fan speed                     |       | 0        | 0        | 0           | 0             | 0           | 0           |
| 16  | Outdoor     | Model of outdoor unit and its power    | —     | 0        | 0        | 0           | 0             | 0           | 0           |
| 17  | Unit        | Discharge pressure                     | MPa   | _        | _        |             | 0             | 0           | 0           |
| 18  |             | Suction pressure                       | MPa   | —        |          |             | 0             | 0           | 0           |
| 19  |             | Discharge overheating (TdSH)           | °K    | _        | _        |             | 0             | 0           | 0           |
| 20  |             | Discharge gas temperature              | °C    | 0        | 0        | 0           | 0             | 0           | 0           |
| 21  |             | Compressor frequency                   | Hz    |          |          | 0           | 0             | 0           | 0           |
| 22  |             | Total consumption of compressors       | Α     | 0        | 0        | 0           | 0             | 0           | 0           |
| 23  |             | Number of compressors operating        | _     | 0        | 0        | 0           | 0             | 0           | 0           |
| 24  |             | MV1 expansion valve opening            | %     | —        |          | 0           | 0             | 0           | 0           |
| 25  |             | MV2 expansion valve opening            | %     |          |          |             | _             | (1)         | 0           |
| 26  |             | MV3 expansion valve opening/MVB        | %     | _        | _        |             | _             | (2)         | 0           |
| 27  |             | Ambient temperature                    | °C    | 0        | 0        | 0           | 0             | 0           | 0           |
| 28  |             | Evaporating temperature (Heating)      | °C    | 0        | 0        | 0           | 0             | 0           | 0           |
| 29  | Alarms      | Number and description of alarm        | _     | 0        | 0        | 0           | 0             | 0           | 0           |
| 30  |             | Last cause of Compressor stop (3)      | _     |          | 0        | 0           | 0             | 0           | 0           |

Setting Timer Unit Configuration System Status

#### O = Available — = Not available

## *i* Notes:

- 1 Not for FS units of up to 10 HP
- 2 Not for FS units of up to 20 HP
- 3 The value shown does not disappear until the cause of the compressor stop does not change.

#### Alarms

The alarms shown in CSNET WEB are the same that can be found in the service manual of the outdoor unit in question.

#### Cause of compressor stop

The cause of the compressor stop shown in CSNET WEB is the same that can be found in the service manual of the outdoor unit in question.

TCGB0038-rev.0 - 11/2006

**HITACHI** Inspire the Next

## 3.3.5. Auto Cool/Heat

| ASTACKS. | 0.49   |  |       |                            |            |
|----------|--------|--|-------|----------------------------|------------|
|          |        |  |       | <br>Personal Action of the | 1111111111 |
|          | th mhi |  | - A.2 | <br>]                      | -          |

The Set-Free FS3/FSG/FSN, Mini Set-Free FSVG/FSVN, DC-Inverter HVRG/ HVRN/HRN and Utopia HG/HVG/HN/HNV are 2-tube systems and are not designed to operate in the **automatic Cool/Heat mode** when more than one indoor unit is connected to the same outdoor unit, but only in the **cool or heat** mode. Thus all indoor units connected to the same outdoor unit should be changed from one mode to another at the same time. The same is applicable to the 3-tube Set-FREE FXG/FXN systems, for all indoor units connected to the same CH Box.

However, operation in the **automatic Cool/Heat** mode is available through CSNET WEB.

In temperate seasons, CSNET WEB calculates the main need of the indoor units for each of the outdoor units in the systems mentioned above, selects the mode needed for most of the units in the system and adjusts the remote controller accordingly. With the aim of giving the system time to be established in a particular mode, its requirements are checked for at least 20 minutes after the last change carried out. This process is continuous for as long as the indoor units are set to **Auto**.

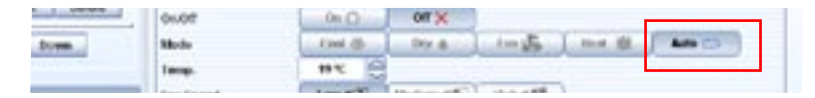

If the systems are correctly designed, i.e. if all the indoor units of the same outdoor 2-tube unit have similar cooling and heating demands, then it is possible to completely automate heating in the morning (for example), cooling in the afternoon and heating once more at night.

Users maintain local control over the temperature in the room by the remote control.

There are two ways in which **CSNET** can decide whether the operation mode should be established in AUTO:

#### Description of the operation mode

In the automatic (Auto) Cool/Heat mode requested by the indoor units, CSNET WEB will check first whether the cooling circuit to which the unit is connected is 2 tube or 3 tube (see note in margin) before deciding to change the operating mode.

Next, CSNET WEB will calculate the difference to decide the best operation mode at that moment.

*i* Note:

2-tube models:

Set-Free FS3/FSG/FSN, Mini Set-Free FSVG/FSVN, DC-Inverter HVRG/HVRN/HRN, Utopia HG/HVG/HN/HNV y CH Box of FXG/FXN with a CH Box connected to various indoor units

3-tube models:

FXG/FXN with an independent CH Box

The temperature difference is calculated as follows:

#### 2 Tubes:

CSNET WEB takes into account all the indoor units which depend on the same cooling circuit. CSNET WEB then calculates in the following way:

Temp. diff. (1) = Air inlet temp. (1) - corrected temp. (1)

Temp. diff. (2) = Air inlet temp. (2) - corrected temp. (2)

Temp. diff. (n) = Air inlet temp. (n) - corrected temp. (n)

Temp. diff. = (Temp diff. (1) + Temp diff. (2) + ... + Temp diff. (n)) / n

#### Where:

- **Air inlet temp. (i)** = Air inlet temperature selected (consult the section "Description of Parameters" for more information)
- **Corrected temp. (i)** = Temperature shown in the Remote Control or selected by CSNET WEB (if the indoor unit does not have a Remote Control) (see the section "Description of Parameters" for more information)

**Temp. diff. (i)** = Temperature difference between the air inlet temperature and the setting temperature of the indoor unit number "i"

n = Number of indoor units connected to the same outdoor unit

**Temp. diff. =** Average of the temperature differences of all the indoor units.

#### 3 Tubes

CSNET will only make this calculation for the indoor units in Auto mode. Thus CSNET makes independent calculations for each indoor unit:

Temp. diff. = Air inlet temp. - Corrected temp.

Where:

- **Air inlet temp** = Air inlet temperature selected (consult the section "Description of Parameters" for more information)
- **Corrected temp** = Temperature shown in the Remote Control or selected by CSNET WEB (if the indoor unit does not have a Remote Control) (see the section "Description of Parameters" for more information)
- **Temp. diff.** = Temperature difference between the air inlet temperature and the setting temperature of the indoor unit

After calculating the operation mode which the units should use, and taking into account the conditions established as indicated in "Description of Parameters", CSNET WEB will send the order to all the affected units.

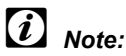

If more than one indoor unit is connected to the same CH Box, CSNET treats this box as an outdoor 2-tube unit.

#### Description of Parameters

To use this option, you have to set the parameters shown in the **Auto Cool/Heat** Operation Panel.

The Auto Cool/Heat panel shown corresponds to the cooling circuit of the indoor unit selected in the table of indoor units, as shown in the example.

| ITACHI                                                                                                    | (    | 8        | •   | •              |                                  |       | Ļ      | 2    |      |         |            |           |
|----------------------------------------------------------------------------------------------------|------|----------|-----|----------------|----------------------------------|-------|--------|------|------|---------|------------|-----------|
| Installer                                                                                                    | J.M. | 1.86     | 10. | 910            | 14 million                       | 1000  | Leni.  | 3.6  | Auto | .141    | Len.       | 100       |
| disc.                                                                                                    |      |          |     | and distant    |                                  | 9     | 120    | 47.5 |      | •3      | h -        | Red and   |
|                                                                                                    |      |          |     | total data     |                                  | *     | 100    | 495  | 0    | •01     | 100        | Peri uni  |
|                                                                                                    | 1.0  |          | 4   | And distant    |                                  | < M   | - 55   | 111  |      | •0      | - 14       | And out   |
|                                                                                                    | 1    | 3        | 1   | <b>Automa</b>  |                                  | - 18  | 100    | 395  | 0    | •3      | 1.0        | -         |
|                                                                                                    | 1.   |          |     | and statement  |                                  | - M   | 100    | 399  |      | 10      | - <b>K</b> | the set   |
|                                                                                                    |      |          |     | holdstate.     |                                  | ×     | 100    |      | 0    | •11     | 12         | the set   |
|                                                                                                    |      |          |     | to definitions |                                  | - 14  | 100    | 344  |      | •11     |            | that use  |
|                                                                                                    |      | 2        |     | and distances  |                                  |       | 751    | 2475 | 0    | •11     |            | Post and  |
|                                                                                                    | - 10 |          |     | totalista:     |                                  | - M.  | 100    | 101  |      | •10     | . Ж        | Per uni   |
|                                                                                                    |      |          |     | Published and  |                                  | ×.    | 24     | 296  | 0    | •11     | 12.        | -         |
|                                                                                                    |      |          |     | Published.     |                                  | H.    | 100    | 0410 | 0    | •       | 1.         | that sale |
|                                                                                                    | 1.44 | -        |     | and distant    |                                  | ¥.    | - 165. | 100  | 10   |         |            | Mid and   |
| ine I tank                                                                                                    | 1111 | ting the |     |                | the locate<br>Manual<br>Included | 2     | 3      |      |      | 000-012 |            |           |
| a ( 100                                                                                                    | -    |          |     | a lana         | atar<br>Tart                     | - 1.1 |        |      |      |         |            |           |
| hange Process of                                                                                                    | 5    |          |     |                |                                  |       |        |      |      |         |            |           |
| adapte Spring                                                                                                    | 3    |          |     |                |                                  |       |        |      |      |         |            |           |
| AND AT MAN                                                                                                    | 31   |          |     |                |                                  |       |        |      |      |         |            |           |
| and the second second se | - C  |          |     |                |                                  |       |        |      |      |         |            |           |

You should adjust the following parameters:

**Master Unit:** Field for selecting the method CSNET WEB will use to calculate the Temperature Difference.

- ☑ (Marked): CSNET WEB will only use this unit to calculate the temperature difference and decide the change, not taking into account the other units connected to the same 2-tube cooling circuit.
- − □ (Not Marked): CSNET WEB will use the average temperature difference of all the indoor units connected to the same 2-tube cooling circuit.

**Use Remote:** Field for selecting what inlet temperature CSNET WEB should use to calculate the temperature difference if an optional remote temperature is connected in THM4 of the PCB of the indoor unit.

- ☑ (Marked): CSNET WEB will use the optional remote sensor.
- − □ (Not Marked): CSNET WEB will use the average of the temperature between the optional remote sensor and the inflow temperature.

**MINOAT:** Minimum outdoor ambient temperature for Cool operation.

- Preset adjustment: +10 °C
- 1 °C steps.
- 0 °C... 40 °C.margin.

MAXOAT: Maximum outdoor ambient temperature for Heat operation.

- Preset adjustment: +20 °C
- 1 °C steps.
- 0 °C... 40 °Cmargin.
- MAXOAT should be higher than MINOAT
- MAXOAT should be lower than the dry bulb (DB) temperature equivalent to the margin of maximum outdoor ambient temperature for the Heat mode:

The margin of maximum outdoor ambient temperature for Heat mode of the outdoor unit is 15.5  $\ensuremath{\mathsf{WB}}$ 

Equivalent dry bulb temperature:

- Relative humidity of 95% = 16 DB
- Relative humidity of 77% = 18 DB
- Relative humidity of 62% = 20 DB
- Relative humidity of 50% = 22 DB, etc.

When this method is used (marked), the following outdoor unit option cannot be used: "control of indoor unit fan speed" (during operation with the thermostat deactivated in heat mode, the indoor fan stops for 6 minutes and operates for 2 minutes). If it is used, the decision of when to change will not always be correct (if it is measured during the deactivation cycle of 6 minutes)

TCGB0038-rev.0 - 11/2006

- **USERMIN:** Minimum Setting temperature. If the selected temperature is lower, CSNET WEB will use USERMIN as the value for the Setting temperature, changing this value as soon as the operation mode changes.
  - Preset adjustment: +20 °C
  - 1 °C steps.
  - 17 °C... 30 °Cmargin.
- **USERMAX:** Maximum Setting temperature. If the selected temperature is higher, CSNET WEB will use USERMAX as the value for the Setting temperature, changing this value as soon as the operation mode changes.
  - Preset adjustment: +25 °C
  - 1 °C steps.
  - 17 °C... 30 °Cmargin.
- **HYSTC:** Value of the temperature difference calculated to pass from Heat to Cool mode.
  - Preset adjustment: + 2°C
  - 0.1 °C steps.
  - 1 °C... 2 °Cmargin.
- **HYSTH:** Value of the temperature difference calculated to pass from Cool to Heat mode.
  - Preset adjustment: 1.3 °C
  - 0.1 °C steps.
  - 1 °C... 2 °Cmargin.
- **DELAY:** The time which must elapse between the last change of operation mode to the next change.
  - Preset adjustment: 20 min
  - 10 min steps
  - 20 min... 60 min margin.
- **DIFF:** Temperature corrected on changing the operation mode, to ensure greater comfort.
  - Preset adjustment: 0
  - 1 °C steps.
  - Margin: 0, 1, 2
  - DIFF

The Setting temperature is adjusted using the following formula when the operation mode is changed, depending on the DIFF option selected:

#### DIFF Change from Cool to Heat Change from Heat to Cool

| 0 | Corrected temp = Setting temp     | Correctedtemp = Setting temp      |
|---|-----------------------------------|-----------------------------------|
| 1 | Corrected temp = Setting temp + 0 | Corrected temp = Setting temp + 1 |
| 2 | Corrected temp = Setting temp - 1 | Corrected temp = Setting temp + 1 |

#### Where:

Corrected temperature: Temperature used to calculate the change of operation mode

Setting temperature: Temperature selected by CSNET WEB or by the Remote Control of the indoor unit.

temperature)

Page 33

The remote control and the CSNET-WEB always show the**Corrected** temperature. (the result is the setting

#### Considerations for the use of the Auto Cool/Heat mode

When the **automatic Cool/Heat** is used, the difference of 4 °C programmed in the heating mode of each indoor unit should be cancelled in all of them. Otherwise, there may be a conflict between the system program and the **CSNET WEB** program. (See the **Service Manual** of the indoor unit for details about cancelling this misadjustment using the optional function b1). However, if an optional remote sensor has been fitted in the rooms (one per indoor unit), the misadjustment is cancelled automatically (not available in the FSGM RPK series).

If an indoor unit is defined by **CSNET WEB** in **Auto C/H** mode, all the indoor units connected to the same outdoor Set-Free FS (or to the same CH Box in Set-Free FX systems) will change to the **Auto C/H** mode. This means that, for example if one of the indoor units was adjusted for heating at 17 C and the outdoor Set-Free FS or Set-Free FX CH Box changes to cooling mode, according to the calculation of CSNET WEB, this indoor unit will begin to cool when it reaches 17 °C. To prevent this kind of situation from occurring, take care when programming the **timer**.

For all the indoor units connected to a single outdoor Set-Free FS or Set-Free FX CH Box, the starting time in the morning for the first unit (see **Timer**) should serve as the reference time and conditions for all the other units in the same system. At night, the last indoor unit to change will be the reference point for all the other units of the system in question.

If a user selects a different **mode** with the remote control (PC-P1HE type) when the local mode is being used, it will later return to the **mode** calculated by **CSNET WEB**. Thus it is not recommended to use the mode selector of the remote controls during the **Auto C/H** operation of **CSNET WEB** in local mode. The temperature should only be regulated, if necessary, with the O (up) or O (down) buttons. CSNET WEB will then select and adjust the necessary (and possible) mode by outdoor unit (also in the LCD screen of the PC-P1HE remote control).

## 4. Configuration and viewing files

## 4.1. Installation

To configure and access the historical and energy consumption files you should access the bottom left of the CSNET WEB window, where the following buttons are located.

- Change password
- Configure System
- Historical Data
- Power Consumption

## i Note:

These options are only available if the user has entered as an Installer.

Next there is a description of each of these options:

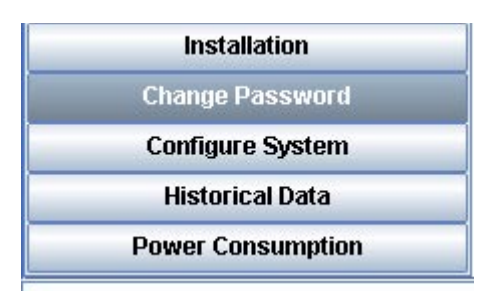

## 4.2. Change password

The change password panel lets you change the "**Installer**" or "**User**" password. The two types of users are in two separate boxes.

#### To change the Installer password:

- Enter the installer password. (The default factory password is "Installer").
- Introduce the new password.
- Repeat the new password to confirm it.
- Click the **Change** button corresponding to "Installer Password" to validate the changes and return to the main window.

#### To change the User password:

- Enter the Installer password. (The default factory password is "Installer").
- Introduce the new user password. The default password is "User".
- Repeat the new password to confirm it.
- Click the **Change** button corresponding to "User Password" to validate the changes and return to the main window.

To cancel the changes and return to the main window, click the **Close** button.

| 1                 | Installer Password |                                                                                                    |
|-------------------|--------------------|----------------------------------------------------------------------------------------------------|
| lid Password      |                    |                                                                                                    |
| lew Password      |                    |                                                                                                    |
|                   |                    | and the second second sec |
|                   |                    |                                                                                                    |
|                   |                    |                                                                                                    |
|                   | User Password      |                                                                                                    |
| nstaller Passaord | User Password      |                                                                                                    |
| nstaller Password | User Password      |                                                                                                    |

## 4.3. System configuration

The CSNET WEB configuration has 4 sections:

- 1 Network settings
- 2 Installation name
- 3 Auto Configuration
- 4 Time configuration
- 5 Backup copy

The **Close** button cancels all the changes made in the system configuration and returns you to the main window.

#### 4.3.1. Network settings

## A Warning:

If this is the first time that CSNET WEB is being run in this installation, we recommend using the CD supplied with the interface, as explained in section 2.5.

#### **O** Warning:

The network settings specify the parameters for configuring CSNET WEB to be able to communicate with the rest of the network. These parameters are essential, and a bad configuration may cause conflicts in the local area network. This is why we recommend that for making these settings you get in touch with the network administrator where CSNET WEB will be installed.

To enter and/or modify the network configuration follow these steps:

- 1. Enter the IP address. The IP address consists of four numbers which must be between 0 and 255.
- 2. Enter the Mask. As in the case of the IP address, the four numbers must be between 0 and 255.
- Enter the IP address of the Gateway. Again, the numbers for these four fields follow the same rule as the IP address and Mask. If you do not have a Gateway, the field should contain an IP address within the margins of the specified network.
- 4. Click on the **Change** button situated in the upper right (by the IP line). A message will appear as in the example:
- 5. When you press the **Accept** button, the program will close, and you will have to wait about two minutes before restarting CSNET WEB.

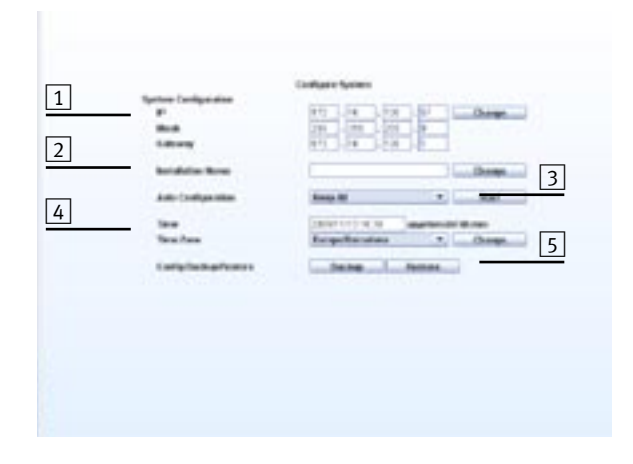

|                      | Configure | e 5 | ystee | ١. |     |    |    |        |
|----------------------|-----------|-----|-------|----|-----|----|----|--------|
| System Configuration |           |     |       | 6  |     |    |    |        |
| (p                   | 172       | ].  | 18    | ]. | 130 | ]. | 57 | Change |
| Mask                 | 255       | 1   | 255   | ]. | 255 | ١. | 0  |        |
| Gateway              | 172       | ١.  | 16    | ٦. | 130 | ٦. | 1  |        |

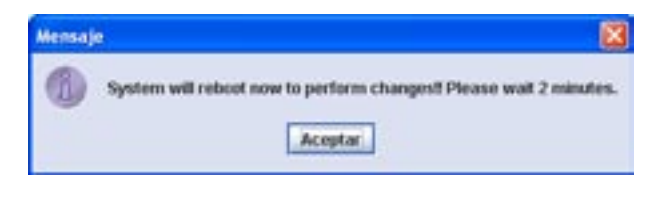

#### 4.3.2. Installation name

The name of the installation is the title of the main window. This lets you identify where CSNET WEB is connected.

To change the name of the installation first enter the name you want and then click on the **Change** button by the "Installation Name" line.

This takes you to the main window, where you can see that the title of the main page has changed.

#### 4.3.3. Auto Configuration

When the system is started for the first time, it recognizes all the machines connected to H-Link. With time, the air conditioning installation may undergo changes which have certain repercussions on CSNET WEB. If the system detects machines which have been added after CSNET WEB was installed, or that machines have been removed from the H-Link, the Auto Configuration function lets you recognize all the machines again.

There are three Auto Configuration options:

- **Keep All:** Only the machines found are added. The other machines in the table of indoor units are kept as they were.
- **Delete Not Found:** If there are machines in the table of indoor units which are not present in the H-Link, CSNET WEB will delete these machines. All the machines which were not present in the table of indoor units but in the H-Link will be added.
- **Delete all:** All the machines in the table of indoor units will be deleted, and CSNET WEB will again detect all the machines connected to H-Link. Once they are added, you have to remember that the configuration has to be carried out again.

To carry out Auto Configuration:

- Select the option required in the **Auto Configuration** selection table
- Press the Start button at the right of the menu.
- If you return to the main window, you will see the progress as a percentage (%) in the bottom left of the screen.

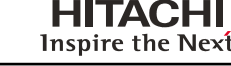

Change

Installation Name

| Auto Configuration    | Keep All                     | <ul> <li>Start</li> </ul> |
|-----------------------|------------------------------|---------------------------|
| Time                  | Neep All<br>Delete Not Found | ad housen                 |
| Time Zone             | Delete All                   | Change                    |
| Config Eackup/Restore | Backup                       | estore                    |

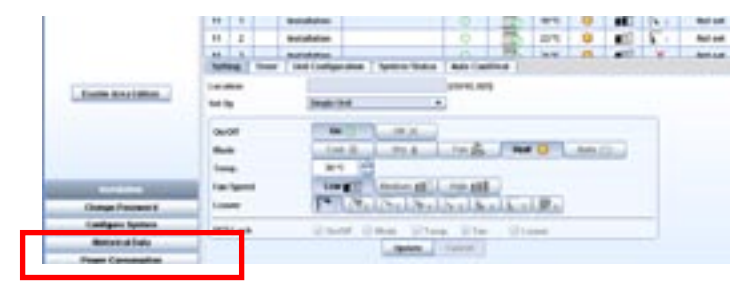

Page 37

#### 4.3.4. Time configuration

The time configuration is used to synchronize CSNET WEB with your time zone. It is very important that this configuration is correct for the timer to work correctly.

To carry out time configuration:

- 1 Introduce the date and time. It is very important to follow the yyyy/mm/dd hh:mm format, as follows: four figures for the year, a slash "/", two figures for the month, a slash "/", two figures for the day, a space " ", two figures for the hour in 24-hour format, a colon ":" and two figures for the minutes.
- 2 Select the time zone. This is very important as CSNET WEB needs to know precisely the time zone in order to identify time changes and how many hours to change.
- 3 When you have finished, click the **Change** button, which is in the bottom right of the window. When you press the button a message appears and the application closes.

Wait for a couple of minutes and restart CSNET WEB.

#### 4.3.5. Backup copy

This option lets you make a backup copy of the CSNET WEB parameters. The "**Save**" button saves the configuration in the file you choose of the computer from which you accessed the system.

The **Restore** button re-establishes the configuration stored in the file you have specified.

|           |                  | 2           | 3       |
|-----------|------------------|-------------|---------|
| Time      | 2006/11/1010:39  | 1999/mm/ild | hitonso |
| Time Zone | Europe/Barcelona |             | Change  |

| Config Backup/Restore | Backup | Restore |
|-----------------------|--------|---------|

in I clouded I have not held as Martine

Same and

## 4.4. Historical Data

CSNET WEB can save the historical data of the system for later visualization or storage. CSNET WEB can carry out these tasks in two ways:

- Visualization of historical data
- Download of historical data

### 4.4.1. Visualization of historical data

CSNET WEB lets you save a history of data from all the machines connected to the H-Link.

In addition, it offers two kinds of representation:

- Data in the form of a table, which can be exported in text format; and
- Data in graph format, which can be used to generate graphics for visualization.

To obtain historical data:

- 1 Select the data in the **From** field, pressing the arrow button. A calendar will appear as in the example.
- 2 Enter the time from which you want to make the consultation. CSNET WEB will show the history of the data up to 24 hours from the date indicated.

|      |      | F       | rom 1    | 3/11/2  | 2006 |      | 1 2<br>09:00 To 24 hours later |
|------|------|---------|----------|---------|------|------|--------------------------------|
| Nove | mber |         |          |         | • 20 | 06 💌 | The Cat Data                   |
| Sun  | Mon  | Tue     | Wed      | Thu     | Fri  | Sat  | Get Data                       |
| 1    |      |         | 1        | 2       | 3    | 4    |                                |
| 5    | 6    | 7       | 8        | 9       | 10   | 11   | Port OU IU Centra              |
| 12   | 13   | 14      | 15       | 16      | 17   | 18   |                                |
| 19   | 20   | 21      | 22       | 23      | 24   | 25   |                                |
| 26   | 27   | 28      | 29       | 30      |      |      |                                |
|      | To   | day's l | Date : 1 | 3/11/20 | 06   |      |                                |

HITACHI

- 3 Select the outdoor unit from which you want to get historical data.
- 4 Click the **Get data** button.

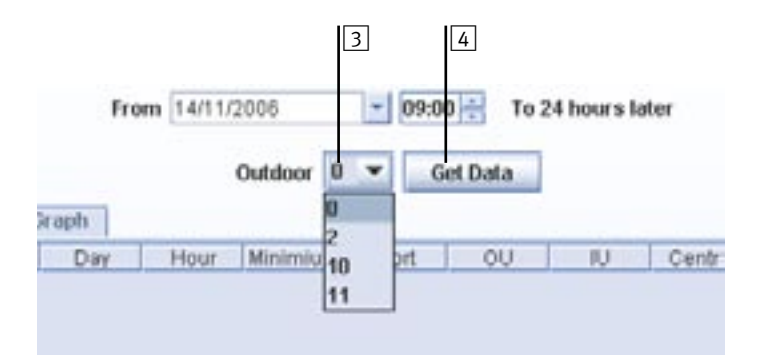

The data requested will be shown as indicated:

| A MAR LOPI NUM                                                                                                    |            | _         |               |        |           |           |          |               |         |        |             |         |             |
|----------------------------------------------------------------------------------------------------|------------|-----------|---------------|--------|-----------|-----------|----------|---------------|---------|--------|-------------|---------|-------------|
|                                                                                                    | Historic a | Duta      | Alarse Log    |        |           |           |          |               |         |        |             |         |             |
|                                                                                                    |            |           |               |        |           | * Vew De  | 6e - 0-1 | Performance ( |         |        |             |         | 1           |
|                                                                                                    |            |           |               | Ter.   | ann (1211 | 2036      | -        | 102           | s hours | uter : |             |         |             |
|                                                                                                    |            |           |               |        |           | Outline 1 |          | East Date     |         |        |             |         |             |
|                                                                                                    | (MARKED OF |           | 10.1.1.1.1.1. |        |           | ounder    |          | Service       |         |        |             |         |             |
|                                                                                                    | Hourse     | 1.1.41.92 | PRISTORICAL C | A ADAI |           | Text      |          |               |         |        | Toronto and | B-18-1  | In contract |
|                                                                                                    | Citer .    | 700.00    | Month:        | 13     | 10        | 2.0       | Part 6   | 10            |         | Cerbia | Note Note   | Selfier | 0.4         |
|                                                                                                    | 3          | 2008      | 11            | 12     | 10        | 0.0       | ē        | 10            | 1       | LINCH  | Hout        | Low     | 0           |
|                                                                                                    | 2          | 2006      | -11           | 13     | 10        | 0.0       | 0        | 10            | 2       | Lecal  | Heat        | Low     | 0           |
|                                                                                                    |            | 7008      | 81            | 13     | 10        |           | 1        | 10            | - 1     | LACM   | Heat        | 1.04    | 8           |
|                                                                                                    |            | 2006      | 81.           | 13     | 10        | - #1      | 4        | 10            | 0       | Facal. | Heat        | Low     | 0           |
|                                                                                                    | 3          | 2006      | 11            | 13     | 10        | #1 -      | 6        | 10            | 1       | Lacal  | Heat        | Low     | 0           |
|                                                                                                    | 1          | 7008      | 11            | 13     | 10        | 111       | - 1      | 10            | 7       | 1.009  | HER         | Löwr    |             |
|                                                                                                    | 3          | 2006      | 11            | 12     | 10        |           | 0        | 10            | 3       | LINCOM | HOR         | LOW     |             |
|                                                                                                    | 2          | 1000      | 10            | - 10   | 10        | 47        | - 5      | 10            | - 0     | 7968   | 110.00      | Low     |             |
|                                                                                                    |            | 200.0     | 41            | 4.5    | 10        | 45        | 1        | 10            | 3       | 1.000  | Hand        | 1.004   |             |
|                                                                                                    | 1          | 1000      | 11            | 13     | +0        | 42        | 1        | 10            | 1       | Lacal  | Heat        | Law     |             |
|                                                                                                    | 3          | 2008      | 81            | 13     | 10        | 83        | 0        | 10            | 0       | Later  | Heat        | Liter   | 0           |
|                                                                                                    | 2          | 2006      | 11            | 12     | 10        | 83        | 0        | 10            | 1       | Lecol  | Heat        | Levr    | 8           |
|                                                                                                    | 3          | 2006      | 11            | 12     | 10        | 82        | 0        | 10            | - 2     | Lecal  | Heat        | Low     | 0           |
|                                                                                                    | )          | 760e      | 11            | 13     | 10        | -83       | 4        | 10            | 3       | 1.000  | Heat        | 1.04    | . 6.        |
|                                                                                                    | · · · A    | 2064      | \$1.          | 13     | 10        | - 84 -    | 6        | 10            | 0       | Lacol  | Heat        | C04     | 0           |
|                                                                                                    | 2          | 2000      | 11            | 10     | 10        | 04        | 4        | 10            | 1       | Lacal  | Heat        | 1.04    | 0           |
|                                                                                                    | 1          | 3006      | 11            | 13     | 10        | 14        |          | 10            | 1       | LIGH   | Heat        | 1.04    |             |
| Installation                                                                                                    |            | 200.0     | 11            | 10     | 10        | - 54      | 8        | 10            | - 3     | LICH   | HER         | Low     |             |
|                                                                                                    |            | 1005      |               | 12     | 10        | 12        | - 2      | 10            |         | 1000   | rie al      | 1000    | - 24        |
| hange Passwood                                                                                                    |            | 1000      | 41            | 11     | 10        | 12        |          | 10            |         | Lacal  | Heat        | 100     | -           |
| antique e System                                                                                                    |            | 1007.0    | 11            | 43     | 40        | H.        | -i-      | 10            |         | Lacal  | Had         | 1 mag   | 2.1         |
| and the second second se | - •        |           |               |        |           |           |          |               |         |        |             |         |             |

#### Operation of the table:

Once the historical data have been obtained, the two scroll bars can be used:

1 Allows vertical scrolling along a whole day of historical data.

2 Allows horizontal scrolling, visualizing all the parameters.

The **Save to file** button saves the data obtained in a text-format file. This lets you open the historical data with any program supporting this format.

#### Operation of the graph

To enter the graph mode after obtaining the historical data, click on the **Historical Graph** tab.

The window appears with the graph empty:

To create a graph with the data required, click on the **Graph Configuration** button, where the configuration options appear.

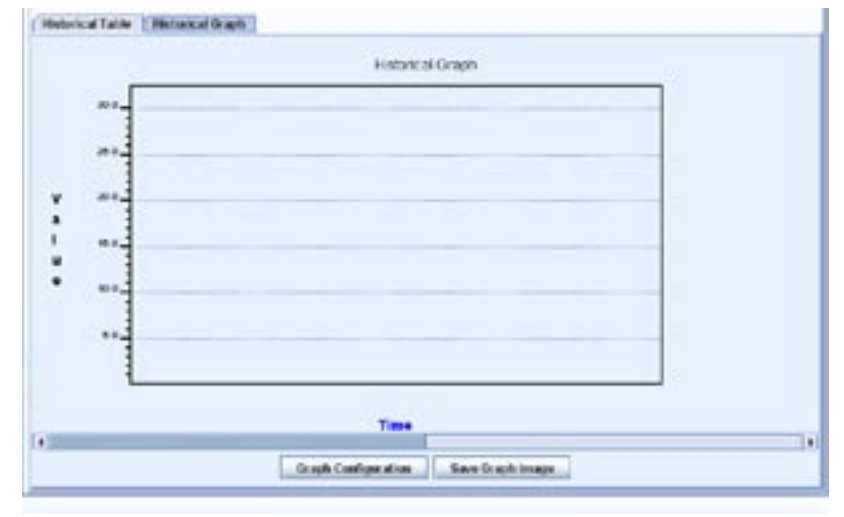

*Note:* See section 4.4.4. for codification of the table data.

HITACHI Inspire the Next

5

Ticks 5

Date Ticks 60

Max, Value 10

Min. Volue 0

Zeem 100%

EX Grid EY Grid

.....

The graph configuration window has five columns.

- 1 Indoor Unit: represents all the indoor units belonging to the outdoor machine.
- 2 Value: contains all the values which CSNET WEB may show for an indoor or outdoor unit. See point (3) Table of values for more information.
- 3 Buttons which add a Series (>>) or delete a series (<<).
- 4 **Series**: contains the values added previously.
- **5 Graph options**: the settings allowed by the graph are as follows:
  - Ticks: Indicates the number of ticks on the vertical axis

1

Historical Table

indoo

0

1

2

5

2

Value

Control

Set Mode

Set Fan

ON/Off Tset

Alarm

Valid

Mode

Sot Swing L

Comp. Stopped

Graph

3

>>

-

4

- Date Ticks: Indicates the number of minutes per tick (horizontal axis)
- Louver X, Louver Y: Independently activates (or not) the X or Y louvers
- Max. Value: maximum value on the vertical axis.
- **Min. Value**: minimum value on the vertical axis.
- Zoom: Number of ticks shown on the graph.

#### To generate a graph:

- 1. Choose the indoor unit from the first column, under the label **Indoor Unit**.
- 2. Choose the value which you want to consult of the indoor unit selected.
- 3. Press the ">>" button to add the selection to the series list.
- 4. Repeat steps 1 to 3 to add the series required. To delete a series, select the series column and press the "<<" button.
- 5. Configure the graph as required.
- 6. After completing the configuration, click on **Update Graph**.
- Now you can visualize the graph according to the settings you have introduced. To move in time, use the scroll bar under the graph.
- 8. The **Save Graph Image** button lets you save the image of the graph in JPEG format.

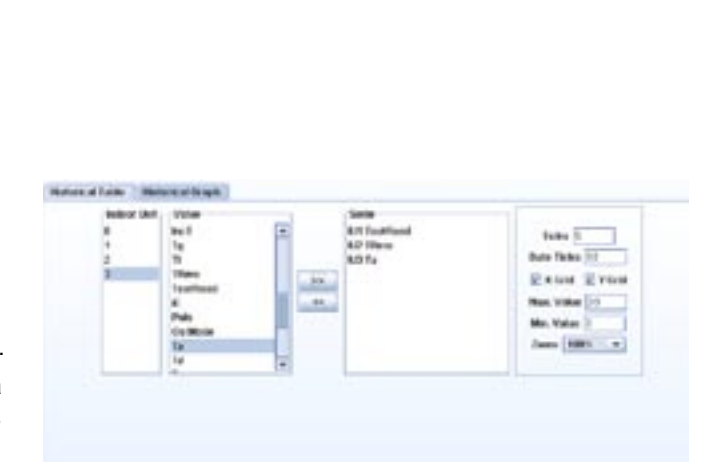

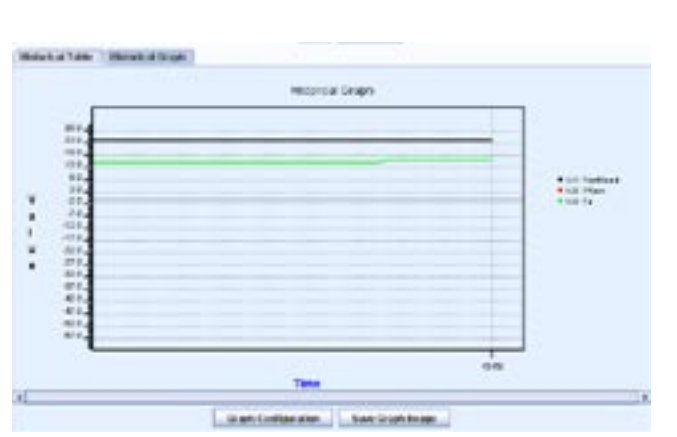

Bebro Duan Casol

Technical catalogue

## 4.4.2. Values table

Identifier of the type of file: <Type=Version; 3 or 2>

Temporary identification and module:

<Year> <Month> <Day> <Hour> <Minutes> <CS Port> <OU Number> <IU Number>

#### Adjustment of the indoor unit (CS-NET WEB):

Central: <Central=1/Local=0>

Set Mode: <Adjustment of the operation mode: FAN=0, COOL=1, DRY.=2, HEAT=3, AUTO=4>

Set Fan: <Adjust the fan speed (not Utopia): LOW=2, MEDIUM=3, HIGH=4>

Set Swing L: (Swing Louver)<Adjust swing louver: Position = 0-6, AUTO=7>

**ON/OFF:** <On=1/off=0 adjustment>

Tset: <Setting temperature in °C>

#### Communication:

Alarm: <Error code>

Comp. Stopped: <Cause of compressor stop>

Valid: <Valid data>

Bit 0=1 (value 1): The data read from the indoor unit are valid except for the opening of the expansion valve and operating state

Bit 0=1 (value 2): (not Utopia): The data of the expansion valve opening of the indoor unit are valid

Bit 0=1 (value 4): (not Utopia): The data on the operating condition of the indoor unit are valid

Bit 3=1 (value 8): (not Utopia): The data on the outdoor unit are valid

the total should be 15 for SET FREE and 1 for UTOPIA

#### Readings for the indoor unit:

Mode: <IU: Reading of the operating mode (not Utopia): : FAN=0, COOL=1, DRY=2, HEAT=3>

Fan: <IU: Reading of the fan speed (not Utopia): : STOP=0, SLOW=1, LOW=2, MEDIUM=3, HIGH=4>

**Status:** <IU: Reading of the operating condition:

STOP=0, THERMO ON=1. THERMO OFF=2, ALARM=3>

Swing L: <IU: Reading of the swing louver: POSITION=0-6, AUTO=7, NOT AVAILABLE=8>

**IU Hz:** <IU: Reading of the required frequency>

Ti: <IU: Reading of air inlet temperature in °C>

To: <IU: Reading of air outlet temperature in °C>

DT °C: <IU: Reading of the absolute value of the inlet-outlet temperature in °C>

Tg: <IU: Reading of gas piping temperature in °C>

TL: <IU: Reading of liquid piping temperature in °C>

Trem: <IU: Reading of the thermistor temperature in °C> \*1

**Tset Read:** <IU: Reading of setting temperature in °C>

**iE:** <IU: Reading of % opening of the expansion value > (% x 1000 in version 2)

#### Readings for the outdoor unit:

Pulse: <OU: Impulses of the expansion valve of the IU requested>

Ou Mode: <OU: Operation mode: HEAT=0, COOL=1, DRY=2, STOP=3>

**Ta:** <OU: Ambient temperature in °C>

Td: <OU: Discharge gas temperature in °C>

TdSH: <OU: Overheating temperature in °K>

Te: <OU: Evaporation temperature in °C>

N° Comp: <OU: Number of compressors in operation>

Pd: <OU: Pressure of discharge gas (not Utopia)>

Ps: <OU: Suction pressure (not Utopia)>

Amps: <OU: Value of total compressor consumption, a stepped series is used for FX units>

Hz: <OU: Frequency of compressor in Hz (not Utopia)>

**oE1:** <OU: % opening of the expansion valve 1 (not Utopia)> (% x 1000 in version 2)

**oE2:** <OU: % opening of the expansion valve 2 (not Utopia)> (% x 1000 in version 2)

**oE3/oEb:** <OU: % opening of the expansion valve 3 or b (only set-free 3 tubes)> (% x 1000 in version 2)

#### 4.4.3. Download of historical data

Download the historical data as follows:

- Select "Download Data" in the upper part of the screen.
- Select the date from which you want to download the historical data.
- Choose the New Historical Version option only if you want to obtain the data in CSNET WEB version. Otherwise, it will be saved in CSNET v8 format.
- Press the "Get Data" button.

A window will appear letting you select the folder in which to save the files.

#### File format

When the historical data are downloaded, one file is written per outdoor unit. The file name will be:

#### hvv00nn, where:

vv is the version selected:

- 02 earlier version (CSNET v8)
- 03 new version (CSNET WEB)

nn is the number of the outdoor unit.

| Viev | N Data  | O DOW     | muau Data         |
|------|---------|-----------|-------------------|
| From | 14/11/2 | 2006      | *                 |
| Data | V       | Historica | al file version ( |

## 4.5. Visualization of alarms

CSNET WEB also saves the most important alarm events occurred during the lifetime of the installation. To visualize the alarms, click on the "**Alarm Log**" tab, and next press the "**Get Log**" button, which is in the centre bottom of the

window. This may take several seconds. When the operation

is over, a table as in the example will appear: the format of the table is the same as the format of the file which is described below.

| spire the Next   |                       | 9       |      |   |    | $\bigcirc$                                                  |   |
|------------------|-----------------------|---------|------|---|----|-------------------------------------------------------------|---|
|                  | Historical Data A     | iern Le | 9    |   |    |                                                             |   |
|                  | The set to set of our |         | 1.14 |   |    | Alarm Log                                                   |   |
|                  | 3.11.1006 6.0         |         | - 10 | 2 | 26 | Transmission between Other IUs                              | _ |
|                  | 9.11.2006 7:0         | 0       | 10   | 2 | 32 | (32) System: Abnormality<br>Transmission between Other bus  |   |
|                  | 9.11 2006 7:0         | .9      | to   | 3 | 32 | (32) System: Abnormality<br>Transmission Setwieen Other IUS |   |
|                  | 9.11.2006 8:0         | Ó       | 10   | 2 | 32 | (32) System: Abnormality<br>Transmission between Other BJs  |   |
|                  | 9.11.2006-8:0         | 0       | 10   | 3 | 32 | (32) System: Abnormality<br>Transmission between Other IUs  |   |
|                  | 9.11.2006 9:0         | 0       | 10   | 2 | 72 | (32) System: Abnormality<br>Transmission between Other BJs  |   |
|                  | 9.11.2006 9:0         | ò       | 10   | 3 | 32 | (32) System: Abnormality<br>Transmission between Other Bus  |   |
|                  | 9.11.2006<br>10:0     | 0       | to   | 2 | 32 | (32) System: Abnormality<br>Transmission between Other BJs  |   |
|                  | 9.11.2006             | 0       | 10   | 3 | 35 | (32) System: Abnormality<br>Transmission between Other BUs  |   |
|                  | 9.11.2006             | 0       | 10   | 0 | 60 | (50) Communication Alorm.<br>Dubbor stopped Communicating   |   |
| balakter.        | 9.11.2006             | ô.      | 10   | 1 | 60 | (50) Communication Alarm.<br>Outdoor Stopped Communicating  |   |
| Change Password  | 9.11.2006             | 0       | 10   | 2 | 60 | (60) Communication Alarm.<br>Outdoor Stopped Communicating  |   |
| Configuro System | 9.11.2006             | 0       | 10   |   | 60 | (60) Communication Alarm.                                   |   |
| Helenced Gene    | hr.n.                 | -       |      |   |    | Tradition Constant Promotion States                         |   |

#### Autosave configuration

Chapter 3 shows how to access the software settings. The alarm log function also allows you to keep an updated copy of the log in your computer.

To activate this option:

- Mark the selection box.
- Indicate the folder in which you want to save the file. The button to the right of the text window opens the navigation window so that you can select the folder.
- Select the file version (see the next point "File format").

The resulting file (errYY.txt, where YY are the two figures indicating the year) is updated every minute.

#### File format

The CSNET and CSNET WEB versions contain the same data. An option to choose the version has been added to ensure future compatibility.

The alarm file format is as follows:

| Fror Log | Automatic Save           |  |
|----------|--------------------------|--|
| Folder   | C1Documents and Settings |  |
| Version  | CS-NET WEB 💌             |  |

|                | Port | OU | IU | AI Code. | Description                                                  | Alarm        |
|----------------|------|----|----|----------|--------------------------------------------------------------|--------------|
| 1.9.2006 14:20 | 0    | 10 | 2  | 11       | (11) IU Sensor: Inlet air thermistor                         | FSN 2        |
| 1.9.2006 14:31 | 0    | 10 | 2  | 11       | (11) IU Sensor: Inlet air thermistor                         | FSN 2        |
| 1.9.2006 14:45 | 0    | 10 | 2  | 11       | (11) IU Sensor: Inlet air thermistor                         | FSN 2        |
| 1.9.2006 14:53 | 0    | 10 | 2  | 11       | (11) IU Sensor: Inlet air thermistor                         | FSN 2        |
| 5.9.2006 8:39  | 0    | 10 | 2  | 11       | (11) IU Sensor: Inlet air thermistor                         | FSN 2        |
| 5.9.2006 9:0   | 0    | 10 | 2  | 11       | (11) IU Sensor: Inlet air thermistor                         | FSN 2        |
| 5.9.2006 9:51  | 0    | 2  | 0  | 61       | (61) Communication error. Indoor unit no longer communicates | Utopia Big 1 |
| 5.9.2006 9:51  | 0    | 2  | 1  | 61       | (61) Communication error. Indoor unit no longer communicates | Utopia Big 2 |
| 5.9.2006 9:51  | 0    | 2  | 2  | 61       | (61) Communication error. Indoor unit no longer communicates | Utopia Big 3 |

## 4.6. Power consumption

CSNET WEB saves and calculates the percentage of energy consumption of each indoor unit compared to the outdoor units, so that the user can consult the level of consumption at any time.

| HITACHI            |                                                   |  |
|--------------------|---------------------------------------------------|--|
| (Sad) and Solution | Power Consumption From 11112008 • 1e (381112808 • |  |
|                    |                                                   |  |
|                    |                                                   |  |
|                    |                                                   |  |
| Installation       |                                                   |  |
| Chonge Password    |                                                   |  |
| Configure System   |                                                   |  |
| Historical Dela    |                                                   |  |
| Prove Canadargebra |                                                   |  |

The window is divided into three parts:

- 1 The upper part allows you to choose the options you want to consult.
- 2 The central part shows the results of the consultation.
- 3 The bottom part offers options of saving the results and exiting.

#### To carry out a consultation:

- Indicate the starting and finishing dates for which CSNET WEB will carry out the calculations. These dates can be chosen in the timer which appears by clicking on the arrow to the right of the date.
- Select the outdoor units for which you wish to determine the energy consumption. Outdoor units which do not exist will be shown in grey, and the program will not let you choose them. CSNET-WEB only calculates power consumption for the Set-Free units.
- 3. Click on the Calculate button.
- 4. The results of the consultation will appear in the central part as a table.
- 5. To save the results of the consultation click on the **Save to File** button.

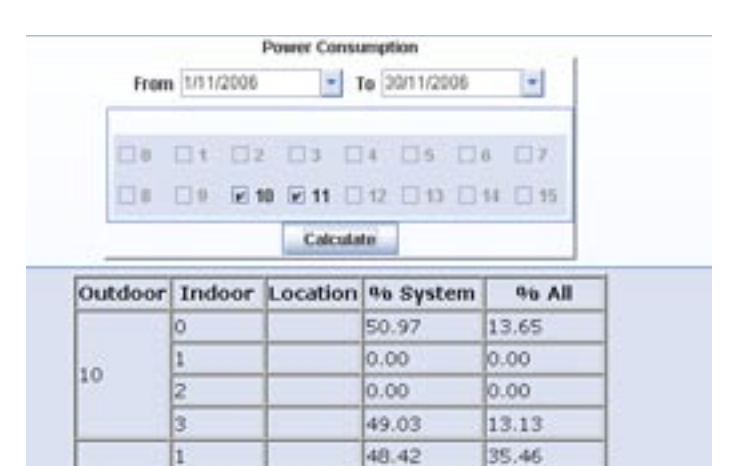

4.86

46.72

3.56

34.21

11

3

Page 45

#### Meaning of the table fields:

Outdoor: Number of the outdoor unit address

Indoor: Number of the indoor unit address

- Location: Location of the machine. This value corresponds to the location field of the configuration of the indoor unit.
- % System: Percentage of power consumption of the indoor unit as a proportion of its corresponding outdoor unit.
- **% All:** Percentage of power consumption of the indoor unit as a proportion of all the outdoor units selected.

#### 4.6.1. Autosave configuration

Chapter 3 shows how to access the software settings. The function of power consumption lets you automatically generate a detailed report of the daily consumption of the installation.

To activate this option:

- Mark the selection box.
- Indicate the folder in which you want to save the file. The button to the right of the text window opens the navigation window so that you can select the folder.

The autosave operates every day at 00:00, and calculates the power consumption of that day. The file format of autosave is described in the following section.

#### 4.6.2. File format

#### Autosave:

The format of the autosave file has the following fields separated by tabs:

| <year></year> | <month></month> | <day></day> | <0(Zero)> | <outdoor unit=""></outdoor> | <indoor unit=""></indoor> | <location machine="" of="" the=""></location> | <% System> | <% Total> |
|---------------|-----------------|-------------|-----------|-----------------------------|---------------------------|-----------------------------------------------|------------|-----------|
|               |                 |             |           |                             |                           |                                               |            |           |

#### Manual save:

If you press the "**Save to File**" button, CSNET WEB proposes a name of the file by default, in the format: **power\_**<date\_origin>\_<date\_destination>".txt.

Saved file format:

| Outdoor | Indoor | Location | % System | % All |
|---------|--------|----------|----------|-------|
| 10      | 0      | FSN 1    | 1.61     | 0.34  |
| 10      | 2      | FSN 2    | 0.00     | 0.00  |
| 10      | 3      | FSN 3    | 94.01    | 19.52 |
| 10      | 4      | FSN 4    | 4.38     | 0.91  |
| 11      | 0      | FXN 1    | 42.07    | 33.33 |
| 11      | 2      | FXN 2    | 54.75    | 43.38 |
| 11      | 3      | FXN 3    | 3.19     | 2.52  |

The heading appears first in the file. It has the same fields as the results table.

| Outdoor | Indoor | Location | 96 System | 96 All |
|---------|--------|----------|-----------|--------|
|         | 0      |          | 50.97     | 13.65  |
| 10      | 1      |          | 0.00      | 0.00   |
| 10      | 2      |          | 0.00      | 0.00   |
|         | 3      |          | 49.03     | 13.13  |
|         | 1      | 1        | 48.42     | 35.46  |
| 11      | 2      |          | 4.86      | 3.56   |
|         | 3      |          | 46.72     | 34.21  |

Power Consumption Automatic Save
 Folder C3Documents and Settings

5

## 5. Troubleshooting

## 5.1. Alarm signals

When at least one unit is in a situation of alarm this will be indicated physically in the interface by a flashing ERROR on the LED.

If all the units are in a situation of alarm this represents a serious error of communications and the flashing will be more rapid.

The CSNET WEB software lets you detect which units are in a situation of alarm, as these units will be marked in red in the main window. At the same time, each of the areas which contains units in a situation of alarm will be marked in red.

| HITACHI CS-NET Web                                |                       |            |                 |                     |                                   |              |         |       |                 |             |            | 1     |
|---------------------------------------------------|-----------------------|------------|-----------------|---------------------|-----------------------------------|--------------|---------|-------|-----------------|-------------|------------|-------|
| HITACHI<br>Inspire the Next<br>CEMET WEB SOFTWARE |                       |            | Ć               |                     |                                   |              | Ĺ       | ノ     |                 |             |            |       |
| Installer                                         | 00                    | IU.        | RCS             | Area                | Location                          | On/Off       | Control | Teet  | Mode            | Fan         | Louver     | Tim   |
| Installation                                      | 0                     | 0          |                 | Installation        |                                   | 0            | 0       | 21 °C | ₩.              | <b>I</b> 00 | 17         | Not s |
|                                                   | 2                     | 0          | 2               | Installation        |                                   | 0            | 0       | 19 °C | -               | 100         | 1 7        | Not : |
|                                                   | 2                     | 1          | 2               | Installation        |                                   | 0            | 0       | 19 °C | <u>نې</u>       | <b>0</b> 0  | ×          | Not   |
|                                                   | 2                     | 2          | 2               | Installation        | 1                                 | 0            | 0       | 19 °C | <b>Q</b>        | 100         | 1 7        | Not   |
|                                                   | 2                     | 3          | 2               | Installation        |                                   | 0            | 10      | 19 °C | ÷               | <b>0</b> 0  | ×          | Not : |
|                                                   | 10                    | 0          |                 | Installation        |                                   | 0            | 10      | +     | ÷               |             | <b>P</b> . | Not : |
|                                                   | 10                    | 1          | -               | Installation        |                                   | 0            | 0       | 30 °C | 草               | <b>DD</b>   | ×          | Not : |
|                                                   | 10                    | 2          |                 | Installation        |                                   | Ū.           | 1       | 30 °C | 30              | 00          | ×          | Not   |
|                                                   | 10                    | э          |                 | Installation        |                                   | 0            | 0       | 30 °C | <u>ې</u>        | 800         | -          | Not   |
|                                                   | 11                    | 1          |                 | Installation        |                                   | 0            | 3       | 19 °C | - <del>Q</del>  |             | Ns         | Not   |
|                                                   | -11                   | 2          |                 | Installation        |                                   | 0            | 100     | 23 °C | - <del>\$</del> | <b>C</b>    | N 2        | Not   |
|                                                   |                       | - 1        |                 | Installation        |                                   | 0            | 197     | 21.50 | 53              | nn          | ×          | Mod   |
|                                                   | Setting Timer Uni     |            | Unit Configurat | ion   System Status | Auto Coo                          | tHeat        |         |       |                 |             |            |       |
| Enable Area Edition                               | Loca                  | Location   |                 |                     |                                   | [0010, 103]  |         |       |                 |             |            |       |
|                                                   | Set By Single Unit    |            |                 |                     |                                   |              |         |       |                 |             |            |       |
|                                                   | Oni                   | 0+04       |                 |                     | X no                              |              |         |       |                 |             |            |       |
|                                                   | Mod                   | Mada       |                 | Cost -              | Cont - Dry A Fan 3 Hand - Auto CD |              |         |       |                 |             |            |       |
|                                                   | Tan                   | Mode       |                 |                     |                                   |              |         |       |                 |             |            |       |
| 0-04 -0400 M                                      | - Com                 | φ.<br>Ευσο |                 | Low                 |                                   | March at \$1 |         |       |                 |             |            |       |
| Installation                                      | Protect in the second | Fan Speed  |                 | 15                  |                                   | Tradit and   | -       |       |                 |             |            |       |
| Change Password                                   | Lou                   | ver        | _               |                     | 2211-211641                       | 12 2 1 12    | 114 2   | (IRA) |                 | _           | _          |       |
| Configure System                                  | RCS                   | Lock       |                 | Onioff              | Moder 🖉 Terri                     | p. 🛛 fan     | 2 E L   | DUVUT |                 |             |            |       |
| Historical Data                                   | -                     |            |                 |                     | Update                            | Cancel       |         |       |                 |             | - 22       |       |
| Downer Consumption                                |                       |            |                 |                     |                                   |              |         |       |                 |             |            |       |

## 5.2. Unit alarms

The CSNET WEB software lets you identify the error code of the units. This code appears in the System Status window and corresponds to the error code indicated in the service manual of the unit in question.

New alarm codes have been added specifically for CSNET WEB to indicate that communication with one of the units has been broken.

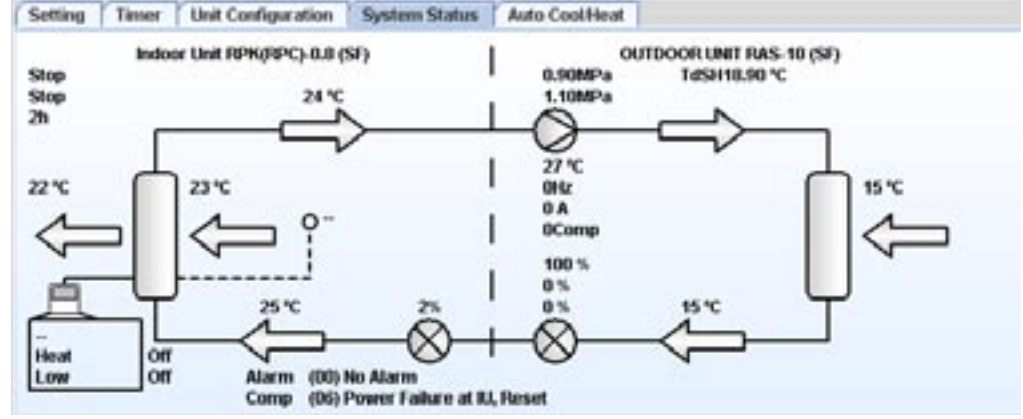

The error codes of communication with CSNET WEB are as follows:

| Code | Description                                                                    |
|------|--------------------------------------------------------------------------------|
|      |                                                                                |
|      |                                                                                |
| 60   | The outdoor unit has not communicated with CSNET WEB for more than 10 minutes  |
| 61   | The indoor unit has not communicated with CSNET WEB for more than 10 minutes   |
| 62   | The outdoor unit has not communicated with CSNET WEB since it was last started |
| 63   | The indoor unit has not communicated with CSNET WEB since it was last started  |

## 5.3. System options

CSNET WEB offers a variety of options letting you know its status at all times. These options are only accessible from the hardware itself.

To activate a function:

- Remove the four screws in the upper part of the hardware.
- Locate the "Option" Dip-Switch.
- Make sure that all the pins are "**OFF**"
- Put the pin of the function required into the **ON** position.
- Put the pin 1 to **ON** to activate the function.

When you have configured the Dip-Switch, the seven-segment display shows different characters according to the function established. The values appear as rolling text.

To deactivate the function and return to rest mode:

- In the "Option" Dip-Switch put all the pins to OFF, leaving the 1 pin until last.

The table with all the functions and their description is shown below.

#### Table of functions

| Pins    | Function                          | Description                                                                                                    |
|---------|-----------------------------------|----------------------------------------------------------------------------------------------------|
| All OFF | Rest                              | Indicates the type of installation (PA package or CH chiller) If there is an alarm it shows the alarm code and the units with this alarm. |
| 2       | Restore the network configuration | Restore the IP address Mask and Gateway to the initial values of:<br>IP: 192.168.0.3<br>Mask: 255.255.255.0<br>Gateway: 192.168.0.1       |
| 3       | Restore passwords                 | Set the "User" password to "User" and the "Installer" password to "Installer"                                                             |
| 4       | Restore configuration             | Deletes the configuration of the installation and restores the passwords as in the previous point                                         |
| 5       | Notification of the IP address    | Shows the IP address and the CSNET WEB port.                                                                                              |
| 6       | Information on units              | Shows the number of indoor and outdoor units recognized by CSNET WEB                                                                      |
| 7       | Detailed alarm                    | Shows the alarm at each unit, giving the number of outdoor unit, the number of indoor unit and the alarm.                                 |
| 8       | None                              |                                                                                                    |

TCGB0038-rev.0 - 11/2006

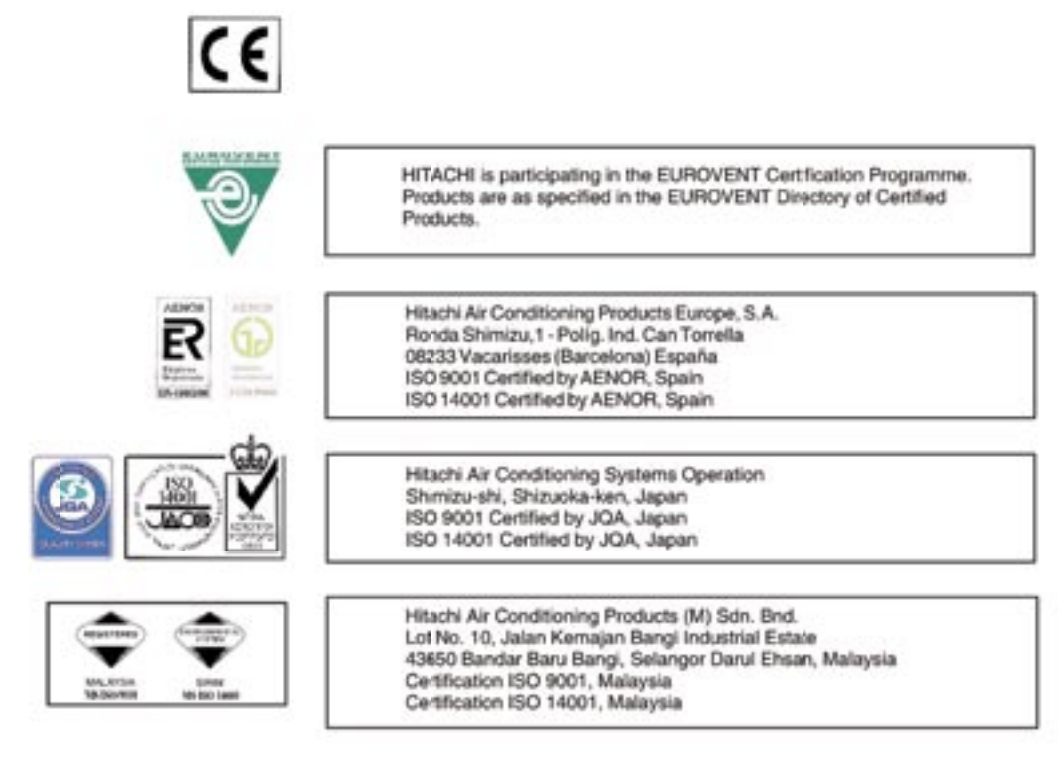

## HITACHI Inspire the Next

TCGB0038-rev.0 - 11/2006 - Printed in Spain